# PROCESSING OF APPLICATION FOR CANCELLATION OF REGISTRATION FROM OIDAR TAXPAYERS

1. Log in ACES GST Application and navigate to the task list (*Menu-GST-Registration*). Cancellation applications filed by OIDAR taxpayer will be displayed under **'Pending for approval'** in the dashboard of the JRO as below.

|                                                                                             | Dashboard -      | Moetika Firefion                               |                                                                                                    |
|---------------------------------------------------------------------------------------------|------------------|------------------------------------------------|----------------------------------------------------------------------------------------------------|
| ∫ e Deshoort + (+                                                                           |                  |                                                |                                                                                                    |
| <ul> <li>Ø i spropriprio obec gen Ancher ones gut un</li> </ul>                             |                  | of [] (A, hearth                               | 0 A 4 A 0 E                                                                                                    |
| Sentral Search of Indurect Taxons and Cantonse<br>Mounty of Finance - Department of Revenue |                  |                                                | 🛓 n 💵 🌄                                                                                                    |
| Rome : ACES Texts Bangagine : Daurreinener 100 (2 - 27055538 - 100-001 810 - 5              | CONCEPTINANCE OF | 1944                                           | State of Lot of Lot of |
| Registration Taxa List                                                                      |                  |                                                |                                                                                                    |
| Trapination Test Link                                                                       |                  |                                                |                                                                                                    |
| sponse/resolution provided by the CBC Milra Helpdesk, against respective hum/ticket raised  |                  |                                                |                                                                                                    |
| Registration Task List                                                                      |                  |                                                | Number Proc 91 (R. 2011                                                                                                    |
| Transactions: Gummtany                                                                      |                  | Dama                                           |                                                                                                    |
| Excelosion by Tex-Paren                                                                     | 0                | Reading for Approval                           | 0                                                                                                    |
| QDAIL Associated Right attac                                                                | õ                |                                                |                                                                                                    |
| Transaction Chart                                                                           |                  | Activity Chart                                 | _                                                                                                    |
| Cancellarises by Tax Peyer     OTDAR Registration     OTDAR Aneroidnest Registration        |                  | Parking for Approach                           |                                                                                                    |
| Seephife is politicione and a search O III 💽 📑 💼 🍙                                          | e -1             | en de verstellen der 2001 innerne kommen einen | ~ % P                                                                                                    |

#### 2. On click of pending for approval, transaction work list of cancellation ARNs is displayed as below.

|           |                                                       |                                         | Cate                                                                                                    | ellation of Registration By Is               | oPeyor workitst -           | Mostlin Firstor   |                     |                            |              |
|-----------|-------------------------------------------------------|-----------------------------------------|----------------------------------------------------------------------------------------------------|----------------------------------------------|-----------------------------|-------------------|---------------------|----------------------------|--------------|
| 0.0       | ccellation of Regin.                                  | +\+                                     |                                                                                                    |                                              |                             |                   |                     |                            |              |
| 4 (İ)     | maystam (bec.go                                       | winities and gift up                    |                                                                                                    |                                              |                             | 1010              | town                | 0.8.4                      | * * =        |
| 0:        | minal Based of Indiana'<br>kentry of Finance - Depart | t Taxes and Costons<br>Inset of Persons |                                                                                                    |                                              |                             |                   |                     | ±                          | . 🚜          |
| Ret       | A ACT INT DO                                          | Cornerios : Reportenations 1903         |                                                                                                    | PRESS AND AND ADDRESS                        | 48.                         |                   |                     |                            | ness ( no. 2 |
|           | Development for                                       | And a Market Market                     |                                                                                                    |                                              |                             |                   |                     |                            |              |
| 1         | Avenue Taxa List                                      | Section of Red many North               |                                                                                                    | Application for Came                         | dation of Registra          | ation             |                     |                            |              |
|           | The second of the                                     |                                         |                                                                                                    |                                              |                             |                   |                     |                            |              |
| 1000      | e erin Data                                           | . ANN NO                                | GSTIN                                                                                                    | OBT Transition Type                          | a status a                  | P46 +             | Builton Rame        | • 11 Bate of effectation o | # MINIQUERY  |
|           |                                                       | 9                                       | d.                                                                                                    | 93 05                                        | <b>q</b> :                  |                   | 9                   | C. statute                 | (IR)         |
| 10        | 13-69-0023                                            | 846/YR03120000036P                      | PRODUCTION OF THE PROPERTY OF THE PROPERTY OF | Consolition by Tax Permit                    | Pending for<br>Approval     | 0087519330        | RAMESTARLOUGH S.P.  | 18-03-2022                 |              |
| 1.0       | 19-19-2022                                            | 4479032200032794                        | **[116-822801039                                                                                                    | Concellation by Tax Poor                     | Puraling for<br>Approval    | 0087859235        | RANGSPROMAR'S P     | 35-10 2022                 |              |
| 0 a       | 29-69-3023                                            | AK99802200080258                        | PERSONAL                                                                                                    | Canadiation by Tax Poym                      | therating tor<br>Aggressial | 006951228         | RAMESTRUMMES P      | 2840.2007                  |              |
| Die .     | 13-69-5022                                            | AAAWATCOORDOR.                          | +ctaingraphicocols                                                                                                    | Canoodadhan be Tax Prom                      | Pending for<br>Approval     | 0000010228        | R2PHESHELPARE S #   | 18-09-2002                 |              |
| 11.       | 1949-2011                                             | AA990222000024T                         | PREMIERONOSOSII                                                                                                    | Concellation by Tax Permi                    | Penaling for<br>Approval    | 0000010238        | RAMESTIKANAA S.P.   | 39-00-2022                 |              |
| 10        | 13-13-2022                                            | 88 PM                                   | PP                                                                                                    | Europhilase by Tax Room                      | Pending har<br>Approval     | 101010000         | RANASSARIDMENTS & P | 18-13-2022                 |              |
| Married B | gi 14 al à Bounds                                     |                                         |                                                                                                    |                                              |                             |                   |                     |                            | th 1 apr     |
|           |                                                       |                                         |                                                                                                    |                                              |                             |                   |                     |                            |              |
| _         |                                                       |                                         | Survey a price.                                                                                                    | and address of the second biological factors | (36) (21) (31,000 (21)      | and in the second | -                   |                            |              |
|           | D Taxe here to see                                    | en l                                    |                                                                                                    |                                              |                             |                   |                     | ~ 64 5                     | - 1100       |

3. On click of hyperlink of 'GSTIN', form Reg-16 (Application for cancellation filed by taxpayer) is displayed as below.

|                                                                                            | 6                                      | ancellation of Registration by fax Payer                                                                         | Mozilla Firefox               |                      |
|--------------------------------------------------------------------------------------------|----------------------------------------|----------------------------------------------------------------------------------------------------|-------------------------------|----------------------|
| a Cancellation of Replic. +                                                                |                                        | minimerate adding a day see as                                                                                   |                               |                      |
| () maystare dec.gov/mites was pri-                                                         | 0                                      |                                                                                                    | at [[0, search                | 08460                |
| Central Board of Indirect Terre and Contemp<br>Microtry of Finance - Department of Revenue |                                        |                                                                                                    |                               | 🛓 n 🚛 🔜              |
| Rame - Addis Territ Bernprotion - Reported                                                 | miner and its ; gradeners [ mini-      | TITATOP - RANGE - RANKE COIDAD                                                                                   |                               | 1001 100             |
| Development Registerer                                                                     |                                        |                                                                                                    |                               |                      |
| Reputation Date Lint Convolution of Red                                                    | product Number Description of Registre |                                                                                                    |                               |                      |
| 0                                                                                          |                                        | OST REG-16 (line full)                                                                                           | sisteration .                 |                      |
| 111111                                                                                     | 22144                                  | and the second second second second second second second second second second second second second second second | Anna ann                      |                      |
| A ROY MAL                                                                                  | Barrise .                              | Cancellation Appred Dam                                                                                          | Registration Type             | Applications Station |
|                                                                                            |                                        |                                                                                                    |                               |                      |
| TaxPayer Details                                                                           | Al 4 - March 17 -                      |                                                                                                    |                               |                      |
| 1. 05784                                                                                   | J. Logal Name                          | 3. 5991 1070                                                                                                    | . Tany                        |                      |
| PE2894240000                                                                               | . rost hours of the                    |                                                                                                    |                               |                      |
|                                                                                            |                                        |                                                                                                    |                               | NOT D                |
|                                                                                            |                                        |                                                                                                    |                               |                      |
|                                                                                            |                                        |                                                                                                    |                               |                      |
|                                                                                            |                                        |                                                                                                    |                               |                      |
|                                                                                            |                                        |                                                                                                    |                               |                      |
|                                                                                            |                                        |                                                                                                    |                               |                      |
|                                                                                            |                                        |                                                                                                    |                               |                      |
|                                                                                            |                                        |                                                                                                    |                               |                      |
|                                                                                            | lagerate to 201766                     | a Afrika 24 Kuzer Konina ( Sector 196, 197, 1912                                                                 | led and get 0 - Descent stand |                      |

4. On click of 'Action' button, "Approve" & "Query" option is displayed as below.

|                                                                                                    |                                                                                                    | increments or and to the states             | - Process - Parton                                                                                        |                                                                                                    |
|----------------------------------------------------------------------------------------------------|----------------------------------------------------------------------------------------------------|---------------------------------------------|----------------------------------------------------------------------------------------------------|----------------------------------------------------------------------------------------------------|
| Cancellation of Regil                                                                                                    |                                                                                                    |                                             |                                                                                                    |                                                                                                    |
| () insystem dec.gov/notes and pro-                                                                                                    | 0                                                                                                    |                                             | gr Q South                                                                                                | 08480                                                                                                    |
| Central Board of Indirect Taxes and Costonia<br>Managery of Finance - Department of Reviews                                                                                                    |                                                                                                    |                                             |                                                                                                    | 🛓 n 🖈 💏                                                                                                    |
| dene : ALTS Territ Designation : Experint                                                                                                    | miner and its : Statement Lines                                                                                | PROPERTY AND ADDRESS OF THE                 |                                                                                                    | 1 Basis (194                                                                                                    |
| Decelation of Registration                                                                                                    | - and the second second second second second second second second second second second second second second se |                                             |                                                                                                    |                                                                                                    |
| Ingeneration Card Line - Canonitation of Redu                                                                                                    | realise Workshith Constitution of Region                                                                       | GST REG-16 then both -                      |                                                                                                    |                                                                                                    |
| 0                                                                                                    |                                                                                                    | Application for Cancellation of Re          | gistration                                                                                                |                                                                                                    |
| ARM MIL                                                                                                    | 11.571N                                                                                                    | Cancellation Applied Date                   | Registration Type                                                                                         | Apparituation Status                                                                                                    |
| AA P450120000008                                                                                                    | 142288A2900007                                                                                                 | 29-69-002                                   | invo Registration                                                                                         | Converticition August                                                                                                    |
| Ignatury 13. Worffication                                                                                                    | and the information stars beauty                                                                               |                                             | and investigation and halfed and contains have been                                                       | o rescaled Resolution                                                                                                    |
| lignatury<br>13. Werthcation<br>g sive hereby salerway aftern and deci                                                                                                    | are Bat the information given herein a                                                                         | above is true and correct to the best of my | our knowledge and bekef and nothing has bee                                                               | n concealed therefore.                                                                                                    |
| lignatury<br>13. Werthcation<br>() SWe hereby solerway affirm and decl<br>Have                                                                                                    | are Bat the information given herein a                                                                         | above is true and correct to the best of my | our knowledge and belief and nothing has bee<br>Signa                                                     | n concealed thereform.<br>Journ of Authorized Signatory                                                                                                    |
| Equatory<br>13.Verification<br>(2.SWe hereby salemony affirm and decl<br>floor<br>damp).                                                                                                    | are But the information given herein a                                                                         | above is true and correct to the best of my | our knowledge and belief and nothing has bee<br>Signa<br>Name                                             | n concealed thereform<br><b>burs of Authorized Signatory</b><br>if the Authorized Dignatory                                                                                                    |
| Egnatury<br>13.Verification<br>(2.SWe hereby salemony affirm and decl<br>flux<br>dama)<br>tage                                                                                                    | are Sut the information given herein a                                                                         | above is true and correct to the best of my | our knowledge and besief and nothing has bee<br>Signa<br>Hans<br>2000<br>Diago                            | n concealed therefore.<br>have of Authorized Signatory<br>with a color and Signatory<br>temportary s P                                                                                                    |
| Nanotary  33. Verification  State  State  State  32-05-000                                                                                                    | are that the information given herein a                                                                        | above is true and correct to the best of my | our knowledge and betef and nothing has bee<br>Signa<br>Home<br>Daug<br>Daug                              | n concessied therefore.<br>Nors of Authorized Signatory<br>of the Authorized Signatory<br>the Authorized Signatory<br>terminaters P<br>John (States                                                                                                    |
| Ilgustery  33.Verftcation  Store  Store Store  Store  Store  Store  Store  Store  Store  Store  Store  Store  Store  Store  Store  Store  Store  Store  Store  Store  Store  Store  Store  Store  Store  Store  Store  Store  Store  Store  Store Store Store  Store Store Store Store Store Store Store Store Store Store Store Store Store Store Store Store Store Store Sto | ale But the information given herein a                                                                         | above is true and correct to the Best of my | our knowledge and betef and nothing has bee<br>Sign<br>Hans<br>2007<br>Dung<br>100                        | n concessing therefrom.<br>Here of Authorised Signatory<br>In the Authorised Signatory<br>Inter (States)<br>Inter (States)                                                                                                    |
| Nyonterp<br>33. Vertication<br>24. We thereby salerway aftern and decl<br>flux a<br>therea.<br>Table<br>22-03-0001                                                                                                    | are mut the information given herein a                                                                         | above is true and correct to the Best of my | our knowledge and belief and nothing has bee<br>Sign<br>Huma<br>2000<br>Diagr<br>1000<br>1000             | n concessivel thereinfrom.<br>Here of Authoritised Signatory<br>of the Authoritised Signatory<br>Demokrature 5. P<br>addres (States                                                                                                    |
| Hynatery<br>13. Werthcation<br>24. Werthcation<br>there<br>there<br>there<br>there<br>22-00-0001                                                                                                    | are that the information given herein a                                                                        | above is true and correct to the Best of my | uur knowledge and betef and nottaing has bee<br>Signa<br>Not<br>Not<br>Diagr<br>Not                       | n concessied therefore,<br>there of Authorited Signatory<br>of the Authorited Signatory<br>of the Authorited |
| Hynatery<br>13. Werthcation<br>24. Werthcation<br>there<br>there<br>there<br>tame<br>ap-<br>ap-<br>ap-<br>ap-<br>ap-<br>ap-<br>ap-<br>ap-                                                                                                    | are that the information given herein a                                                                        | above is true and correct to the Best of my | our knowledge and belief and nothing has bee<br>Signa<br>Not<br>Not<br>Diagr<br>Not                       | n concession therefore.<br>In concession therefore.<br>In the active of the active therefore.<br>In the active of the active therefore.<br>In the active of the active therefore.<br>In the active of the active the active                                                                                                    |
| Ignatory<br>33.Verification<br>VWe hereby salenvoy aftern and deci<br>flux<br>dams<br>base<br>22-00-3000                                                                                                    | are that the information given herein a                                                                        | above is true and correct to the Best of my | nur knowledge and belef and notting has bee<br>Sign<br>Jun<br>Jun<br>Ding<br>Int<br>Market<br>Jun<br>Jung | n concessied thereform.<br>there of Authorized Signatory<br>of the Active of Signatory<br>therefore (States)<br>of the (States)                                                                                                    |

5. 'Approve' and 'Query' options can be used as under:

**5.1. Approve:** To be used when cancellation application is found complete and can be approved without seeking any further details or clarifications from the taxpayers.

5.1.1 On Click of "Approve" pop up window to enter the remarks of approving authority is displayed as under.

|                                                                                           | Cancellation of Registration by Tax                                      | Payer - Mozilla Firefox                                                                                                    |                                                                                                    |
|-------------------------------------------------------------------------------------------|--------------------------------------------------------------------------|----------------------------------------------------------------------------------------------------|----------------------------------------------------------------------------------------------------|
| ● Carcellation of Regis                                                                   |                                                                          |                                                                                                    |                                                                                                    |
| F (II) maystern (bec.gov/nitive are pit-ur                                                |                                                                          | 17 [[0, Search                                                                                                    | 08480                                                                                              |
| County Search at Indused Taxes and Countral<br>Months of Feature - Separations of Feature | Bemarks of Approving Authority                                           |                                                                                                    | ± • ± •                                                                                            |
| Sandara despelident                                                                       | and Assessed To Balance                                                  |                                                                                                    |                                                                                                    |
| G                                                                                         |                                                                          |                                                                                                    |                                                                                                    |
| and No.                                                                                   | SATURA                                                                   |                                                                                                    | Application Status<br>Carolinean Applied                                                           |
| TaxPaper Dotato. Process Place of Baseman<br>Highertery                                   | Address for fature of                                                    | Autors O China and Autors Plant data is                                                                                                    | 657 Faul Details Becoments                                                                         |
| 11. Werthcarter                                                                           |                                                                          |                                                                                                    |                                                                                                    |
| gi sine bendy sammely afters and ancient<br>man<br>familie<br>tam<br>tamage               | - that the information given berris above a free and connect to the best | of regions ecconomy and benefit and building has been con-<br>linguistic ecconomy and the second second s | e randel Herrethorn<br>a d'Anthentined Expanding<br>a statistica in<br>a collador in<br>a collador |
|                                                                                           | depth is not been dependented were still                                 | anculation (44.511) - Sectore internation                                                                                                    |                                                                                                    |
| P Type here to march                                                                      | 0 😄 💽 🖬 🛍 😭 🗃 🔟                                                          |                                                                                                    |                                                                                                    |

#### 5.1.2 Enter remarks.

| Cancella                                                                                                    | ation of Registration by Tax Payer - Mozilla Firefox                                  |                                          |
|----------------------------------------------------------------------------------------------------|---------------------------------------------------------------------------------------|------------------------------------------|
| @ Carcellation of Regis + +                                                                                                    |                                                                                       |                                          |
| <ul> <li>Investore decidevation and providence</li> </ul>                                                                                                    | at [[0, search                                                                        | 0.0 + + 0 =                              |
| Control Sound of Indianed Taxon and Communic<br>Manager of Foundary - Separations of Demons                                                                                                    |                                                                                       | <u>i n 1:</u> 00                         |
| Designed and the second strength of the second second seco | In family aproved. VV209A24011037                                                     |                                          |
| G                                                                                                    |                                                                                       |                                          |
| ann Me Strin<br>Addresses                                                                                                    |                                                                                       | Aparliation History<br>Constants Aparlia |
| TacPaper Details - Principal Place of Deciminal - Address for Schurg con-                                                                                                    | tax suture Plant details                                                              | 657 Paul Details Becoments               |
| 33.Wefficition                                                                                                    |                                                                                       |                                          |
| go whe benefity streaming affers and decisive that the information given benefit above a                                                                                                    | the and connect in the best of regions incomingly and benefition nations has been ope | crand Densition-                         |
| Read Sector                                                                                                    | Register<br>Trees of D                                                                | a Automotic Signatory                    |
| Ten<br>Destant                                                                                                    | Canada<br>Desgenie<br>Canada                                                          |                                          |
|                                                                                                    |                                                                                       |                                          |
| County International                                                                                                    | a Mayo for a second and an an an an an an an an an an an an an                        |                                          |
| P. Type here to march O 🗎 💽 📰 💼                                                                                                    |                                                                                       | C St P month St                          |

### 5.1.3 After entering remarks, click "Approve". Following confirmation message displays.

|                                                                                                    | Cancellation of Registration by Tax Payer - Mozille Firefox                         | 2 × 4                                                                                                    |
|----------------------------------------------------------------------------------------------------|-------------------------------------------------------------------------------------|----------------------------------------------------------------------------------------------------|
| a Carcellation of Regil                                                                                          |                                                                                     |                                                                                                    |
| . 6 0 magnitum decigovantes, and pit-up                                                                          | 10/19                                                                               | 5001 0 8 8 0 E                                                                                                    |
| Control Board of Inditional Taxons and Communic<br>Ministry of Feature - Department of Features                  |                                                                                     | <u><u> </u></u>                                                                                                    |
| These   \$223 June Descences : Incontinue Milett. 271110                                                         | Confirmation                                                                        | and the second second s |
| Annalation of Appendications of Statements Society of The                                                        | Are you sure you want to Approve the request for Cancellation of Registration?      |                                                                                                    |
| 0                                                                                                    | 1986 Aug                                                                            |                                                                                                    |
| and No. BATH                                                                                                    |                                                                                     | Application Status                                                                                                    |
| Tarfage Datals. Process Place of Basenese. Address for Spinor of Spinores                                        |                                                                                     | an Raturn Plan datala 4317 Fast Details Baumanta                                                                                                    |
| 11.Weffcathan                                                                                                    |                                                                                     |                                                                                                    |
| 20 We be eity summing offers and decade that the information<br>wave<br>to an information<br>from<br>information | arean berean above of true and connect to the best of regions' proventige and benef | and nulling has been concessed therefore.                                                                                                    |
|                                                                                                    |                                                                                     | int                                                                                                    |
| P Type here to march 0 P                                                                                         |                                                                                     | 🔿 🐂 🖓 👘 🔿                                                                                                    |

5.1.4 Click Yes. Success message is displayed as below and the approval process is completed. Status of GSTIN changes to cancelled.

| Carcellation of Regis. + +                                                                                                    |                               | Characteristics in multiplications of the Lador                                                                                                    | · Montha l'instoa                                                                            |                                                                                                    |
|----------------------------------------------------------------------------------------------------|-------------------------------|----------------------------------------------------------------------------------------------------|----------------------------------------------------------------------------------------------|----------------------------------------------------------------------------------------------------|
|                                                                                                    |                               |                                                                                                    |                                                                                              |                                                                                                    |
| . California and government of the                                                                                                    |                               |                                                                                                    | a lia south                                                                                  | 0 0 4 6 0 2                                                                                                    |
| County Sound of Indiant Taxes and Commun.                                                                                                    |                               |                                                                                                    |                                                                                              | A & A & 0                                                                                                    |
| Tree   121 June   Incoments   Incoments                                                                                                    | in stranger                   | name of Approxima Authority                                                                                                    | 6                                                                                            |                                                                                                    |
| Constant of Application                                                                                                    |                               | CON ADDRESS AND ADDRESS AND ADDRESS ADDRESS ADDRES |                                                                                              |                                                                                                    |
| Angelination Table 2.14 Annualization of Septem                                                                                                    | ma burned Times               | ranu second official account                                                                                                    |                                                                                              |                                                                                                    |
| 0                                                                                                    |                               |                                                                                                    | Class                                                                                        |                                                                                                    |
| and Her                                                                                                    | same                          | Constitution Spirited Date                                                                                                    | Registration Type                                                                            | Application Status                                                                                                    |
| Address of the local division of the local division of the local d | THE RANGE AND ADDRESS OF      | COME AND                                                                                                    | New York Concerns                                                                            | Constraint, Agented                                                                                                    |
|                                                                                                    |                               |                                                                                                    |                                                                                              |                                                                                                    |
| Street beretay samming offers and decise<br>Non-<br>Decisi<br>Series<br>Samming                                                                                                    | e that he information green t | erent above in the and connect in the best of mys                                                                                                    | nor eronolitige and benefit and notifying transform<br>New<br>Data<br>Data<br>Data<br>(1997) | Incorporated thermitians:<br>atures of Authoritoid Liganting:<br>Left the Authoritoid Liganting:<br>atures and Authoritoid Liganting:<br>atures at Authoritoid Liganting:<br>atures atures atures atur |

- **5.2 Query:** To be used when cancellation application is found deficient and further details or clarifications are required from the taxpayers to pass the order.
- 5.2.1 Click "Query". Pop up window is displayed as below to enter query, PH date and time.

|                                                                                                    | Cancellation of Registration                   | by Tax Payer - Mozilla Firefox                  |                                                    |            |
|----------------------------------------------------------------------------------------------------|------------------------------------------------|-------------------------------------------------|----------------------------------------------------|------------|
| a Concellation of Regist., + +                                                                                                    |                                                |                                                 |                                                    |            |
| . 6 D suggitures (Sec.gov/hitter, were pit-up                                                                                                    |                                                | ( g ) (9                                        | 5 6 6 6 C                                          | ≡          |
| Control Sound at Indines' Fase and Commun<br>Meaning of Press, Separate of Neurosci<br>Teace, MER Acad. Responses, Taxanamatian (Minik, Transit                                                                                                    | List of Queries                                | _                                               | <u>1 + 1 - 0</u>                                   | 0          |
| Constant of Applications                                                                                                    | Permital Hearing* 🖬                            |                                                 |                                                    |            |
| 0                                                                                                    | Select the future date.                        | Select time between 15:00 AM to 5:00 PM tax     |                                                    |            |
| and No. Darrow                                                                                                    | board take                                     | Sin(1in                                         | Application Status                                 |            |
| HAR CONTRACTOR OF CONTRACTOR OF CONTRACTOR O   | Tab Name * Section Name *<br>Select 4 Select   | Standard Description *                          | (an elymotophic)                                   |            |
| Balleyer Datalla Principel Place of Revisions Address for Artura co                                                                                                    |                                                |                                                 | das Rature Flad datails 537 Paid Datails Documents |            |
| Signatory                                                                                                    | S. Field Name Overy De                         | Standard Query by Action<br>Description Officer |                                                    |            |
| Test over Details                                                                                                    |                                                |                                                 |                                                    |            |
| L 20170 2 Capit V<br>PERSONALINA DE CAPITAL DE CAPITAL DE | 1440-124 <b>D</b>                              |                                                 |                                                    |            |
|                                                                                                    | Sparity Rained by Reported                     | (514)                                           |                                                    |            |
|                                                                                                    |                                                |                                                 |                                                    | - Video de |
|                                                                                                    | 1997 - 1997 (1997 - 1997) (1997 - 1997) - 1997 |                                                 | He 1                                               |            |

5.2.2 Select PH date and time and then select standard queries from the drop down as below.

|                                                                                                    | Carecultur                                                                        | ion of Registrati        | in by las Payer            | Mozilla Firefox                         |        |                                        |       |
|----------------------------------------------------------------------------------------------------|-----------------------------------------------------------------------------------|--------------------------|----------------------------|-----------------------------------------|--------|----------------------------------------|-------|
| a Caccellation of Regil., + +                                                                                                    |                                                                                   |                          |                            |                                         |        |                                        |       |
| (⊕ (□) suggetares (bec.gov/n toos, when get satis)                                                                                                    |                                                                                   |                          |                            |                                         | 1 1    | Search Q @ 4                           | * 5 = |
| Cortes Baud at Estimat Taxes and Communications States of Feature States and Feature States and Feature Stat | List of Queries                                                                   |                          |                            |                                         |        | <u> </u>                               | 1.00  |
| Sandare et apriste                                                                                                    | Personal Heating * 19                                                             |                          |                            |                                         |        |                                        |       |
| G                                                                                                    | Select the future date                                                            |                          | Select time to<br>part has | rtueeri 25.00 AM 1                      | s 5-00 |                                        |       |
| and No. An TW                                                                                                    | ten Name *<br>Select                                                              | Section Name 7<br>Select | tion<br>tion               | lard Description *                      |        | Appliance Mann<br>Caroline Application |       |
| lignatory                                                                                                    | S. Date Barris                                                                    | Quary De                 | Standard<br>Description    | Query by                                | Actes  |                                        | 2     |
| Terfager Betelle                                                                                                    | Details                                                                           | quicks                   |                            | 0149                                    | -1     |                                        |       |
|                                                                                                    | 2 Address for Folger<br>Correspondence<br>Editor Query ©<br>Garay Related to inse | Milik Luder              | Positi Malia<br>Partito    | Please provide<br>salit noble<br>number | •      |                                        |       |

## 5.2.3 Click 'Raise Query'. Below confirmation message is displayed.

|                                                                                                    | Cancellation of Registration by fax Payer - Mozilla Firefox                                                                                                    |                                      |
|----------------------------------------------------------------------------------------------------|----------------------------------------------------------------------------------------------------|--------------------------------------|
| a Caccellation of Regil + +                                                                                                    |                                                                                                    |                                      |
| . (a) may tarm (bec governors, over get ser-                                                                                                    | 1 g    0, Search                                                                                                    | 0 0 4 0 2                            |
| Const four of balance forer and Commission<br>International Social Social | Balse Quary Confirmation<br>Are you set you want to Babe Quary!                                                                                                    |                                      |
| C AND NO AND AND AND AND AND AND AND AND AND AND                                                                                                    | The Name * g Sector Survey * g Sector Survey * g | Application Status<br>concerninguist |
| Byestery                                                                                                    | The set server comes and the state of the server server                                                                                                    |                                      |
| Techager Betelle<br>5. 2012<br>Elizabete<br>Elizabete<br>Balance                                                                                                    | See and a                                                                                                    |                                      |
|                                                                                                    | a antiere die fallere Antier faller fallere Banklitteller Pferen antiefer<br>Germannenen<br>Immer Seine Officier<br>Antiere Reicht unterenter                                                                                                    |                                      |

5.2.4 Further, on click of Yes, below success message is displayed.

|                                           | 6                             | ancellation of Regularities by Tax Payer    | - Mozilla Firefox                  |                                      |
|-------------------------------------------|-------------------------------|---------------------------------------------|------------------------------------|--------------------------------------|
| Carcellation of Replic. + +               |                               |                                             |                                    |                                      |
| ∉ ⊕ spystern dec.govinces, see pr         | tia:                          |                                             | a la search                        | 08480 =                              |
| Control Board at Indiant Taxes and Corres | -                             |                                             | 6                                  | <u>1 + 1</u> , 00                    |
| Sandate of Landates of Street             | AIN GEN A                     | APPERCISIONECCER Query raised successfully. |                                    |                                      |
| 0                                         |                               |                                             | Class                              |                                      |
| and No.                                   | Salas                         | Considering Approxi Inte-                   | Registration Type<br>CODE Payments | Application Iterus<br>Landon Applied |
| Signalizy<br>Tecfleyer Details            |                               |                                             |                                    |                                      |
| 1 mm                                      | 2 (a)d here<br>(annote the ea | 1. Table 100                                | n, fan r                           |                                      |
|                                           |                               |                                             |                                    |                                      |
| 😫 🔎 Type here to search                   | 0 = 0 =                       | a e a 💽                                     | IN SECURE DISCUSSION FOR           | ~ & ₽ <sup>98</sup> 8                |

5.2.5 After raising query, the task moves from 'Pending for approval' to 'Response awaited' at the dashboard of the Range Officer as displayed below.

| Bashboard                                                                                                    | - Mozilla Firetox                                                     |                                                                                                    |
|----------------------------------------------------------------------------------------------------|-----------------------------------------------------------------------|----------------------------------------------------------------------------------------------------|
| a Deriteorii + +                                                                                                    |                                                                       |                                                                                                    |
| € (0) mystem des gevintes, son pit-o                                                                                                    | 12 Q South                                                            | 08480 =                                                                                                    |
| Central Based of Indirect Taxes and Contenns<br>Mentry of Finance - Department of Revenue                                                                                                    |                                                                       | 🛓 n 🖈 🂏                                                                                                    |
| Rene . ACCS Torest Designation : Reporterminer 100.00 : 27984447 [mc.mt.mt.m.                                                                                                    | one a                                                                 | 1 Basis [ Basis ] Basis ]                                                                                                    |
| Registration Tails Dis                                                                                                    |                                                                       |                                                                                                    |
| Angeleneter first lan                                                                                                    | Di                                                                    | ar Officer Hire facility to log a web ticket is renw a                                                                                                    |
|                                                                                                    |                                                                       |                                                                                                    |
| Registration Task List                                                                                                    |                                                                       | Wellmandrie, Name 9, 2012                                                                                                    |
|                                                                                                    |                                                                       |                                                                                                    |
| Transactions Summary                                                                                                    | Stage                                                                 | 17                                                                                                    |
| Constitution by Tax Press                                                                                                    | Required Availant                                                     | 0                                                                                                    |
| Contrast Responsibility                                                                                                    |                                                                       |                                                                                                    |
|                                                                                                    |                                                                       |                                                                                                    |
| Transaction Chart                                                                                                    | Activity Chart                                                        |                                                                                                    |
| The state of the state of the s | Second Street                                                         |                                                                                                    |
| Carcollation by Tax Payer                                                                                                    | E Response Annalizat                                                  |                                                                                                    |
| ODAR Registration                                                                                                    |                                                                       |                                                                                                    |
|                                                                                                    |                                                                       |                                                                                                    |
|                                                                                                    |                                                                       |                                                                                                    |
|                                                                                                    |                                                                       |                                                                                                    |
|                                                                                                    |                                                                       |                                                                                                    |
| ing public and the set of the set of the set | Anno 1966, 2017, 1311 April 2019, 2017 11 (International Annotational | and the second second se |
| 🖬 🔎 Typehere to march 🛛 🖸 🖬 💼 🏫 🙆 📢                                                                                                    |                                                                       |                                                                                                    |

**5.3 Response filed by taxpayer:** After submission of reply by taxpayer, the task moves from 'Response awaited' to 'Response to query/SCN' in the officer's dashboard as below.

| ( # )[9, Search                                                                                                    | 08480                                                                                                    |
|----------------------------------------------------------------------------------------------------|----------------------------------------------------------------------------------------------------|
|                                                                                                    | 🛓 n 🚁 💏 .                                                                                                    |
|                                                                                                    | Frein Trein                                                                                                    |
|                                                                                                    |                                                                                                    |
|                                                                                                    |                                                                                                    |
| Dear Officer lise f                                                                                                    | stillty to log a web ticket is now evaluate within                                                                    |
|                                                                                                    | trains. Aurit 1, 2011                                                                                                 |
|                                                                                                    |                                                                                                    |
| rend                                                                                                    | 0                                                                                                    |
| V/ICM                                                                                                    | 0                                                                                                    |
| ad .                                                                                                    | 0                                                                                                    |
| rt.                                                                                                    |                                                                                                    |
| A express Australia     Average Australia     Average Australia     Average Australia     Average Australia     Average Australia     Average Australia     Average Australia |                                                                                                    |
|                                                                                                    | Dear Officer Has fi<br>result<br>NCM<br>th<br>B<br>Bengarew, Anskitad<br>Planding for Approval<br>Response Quarry/K H |

### 5.3.1 On click of 'Response to query/SCN', transaction worklist is displayed as below.

|                                                                                                    | Jack when monormy closened take                                                                  |                                                                                                    |                                                                                                    |                                                                                                    |                                                                                                    |                                                                                                    |
|----------------------------------------------------------------------------------------------------|--------------------------------------------------------------------------------------------------|----------------------------------------------------------------------------------------------------|----------------------------------------------------------------------------------------------------|----------------------------------------------------------------------------------------------------|----------------------------------------------------------------------------------------------------|----------------------------------------------------------------------------------------------------|
|                                                                                                    |                                                                                                  |                                                                                                    |                                                                                                    |                                                                                                    |                                                                                                    |                                                                                                    |
|                                                                                                    |                                                                                                  | g Q Search                                                                                                    |                                                                                                    | 0.0                                                                                                    | a n                                                                                                    | 0 =                                                                                                    |
|                                                                                                    |                                                                                                  |                                                                                                    |                                                                                                    |                                                                                                    | 4. 0                                                                                                    | -                                                                                                    |
|                                                                                                    | ODAP                                                                                             |                                                                                                    |                                                                                                    |                                                                                                    | 1.000                                                                                                    | Ine E                                                                                                    |
|                                                                                                    |                                                                                                  |                                                                                                    |                                                                                                    |                                                                                                    |                                                                                                    |                                                                                                    |
| and the second second sec | station of Residential                                                                           |                                                                                                    |                                                                                                    |                                                                                                    |                                                                                                    | 1                                                                                                    |
| Appendium for Car                                                                                                    | denamental in registration                                                                       |                                                                                                    |                                                                                                    |                                                                                                    |                                                                                                    | _                                                                                                    |
|                                                                                                    |                                                                                                  |                                                                                                    |                                                                                                    |                                                                                                    | 1                                                                                                    |                                                                                                    |
| · GST Trensection Type                                                                                                    | ■ d 111 Ofetus < ■ 1 / 1                                                                         | PAN -                                                                                                    | Basiness Neme +                                                                                                    | Onto of aRecald                                                                                                    | an of MIMO                                                                                                    | any -                                                                                                    |
| ٩                                                                                                    | 9                                                                                                | Q                                                                                                    | 9                                                                                                    | al-merity                                                                                                    |                                                                                                    | 9                                                                                                    |
| Cantaliation by Tax Peper                                                                                                    | America General SCN SCRPRUM                                                                      | 28 844                                                                                                    | ACCHROMAN S IF                                                                                                    | 41-04-2012                                                                                                    |                                                                                                    |                                                                                                    |
| Cancellation by Yau Paper                                                                                                    | Because Query / SCH 204/93/02                                                                    | 28 848                                                                                                    | ACCORDANCES P                                                                                                    | 01-04-0022                                                                                                    |                                                                                                    |                                                                                                    |
|                                                                                                    |                                                                                                  |                                                                                                    |                                                                                                    |                                                                                                    | then 1                                                                                                    | 1013                                                                                                    |
|                                                                                                    |                                                                                                  |                                                                                                    |                                                                                                    |                                                                                                    |                                                                                                    |                                                                                                    |
|                                                                                                    |                                                                                                  |                                                                                                    |                                                                                                    |                                                                                                    |                                                                                                    |                                                                                                    |
|                                                                                                    |                                                                                                  |                                                                                                    |                                                                                                    |                                                                                                    |                                                                                                    |                                                                                                    |
|                                                                                                    |                                                                                                  |                                                                                                    |                                                                                                    |                                                                                                    |                                                                                                    |                                                                                                    |
|                                                                                                    |                                                                                                  |                                                                                                    |                                                                                                    |                                                                                                    |                                                                                                    |                                                                                                    |
|                                                                                                    |                                                                                                  |                                                                                                    |                                                                                                    |                                                                                                    |                                                                                                    |                                                                                                    |
|                                                                                                    |                                                                                                  |                                                                                                    |                                                                                                    |                                                                                                    |                                                                                                    |                                                                                                    |
|                                                                                                    |                                                                                                  |                                                                                                    |                                                                                                    |                                                                                                    |                                                                                                    |                                                                                                    |
|                                                                                                    |                                                                                                  |                                                                                                    |                                                                                                    |                                                                                                    |                                                                                                    |                                                                                                    |
|                                                                                                    |                                                                                                  |                                                                                                    |                                                                                                    |                                                                                                    |                                                                                                    |                                                                                                    |
|                                                                                                    | Application for Car<br>Application for Car<br>Canadiation by Tan Appl<br>Canadiation by Tan Appe | Application for Consolitation of Registration  Application for Consolitation of Registration  Consolitation by Tan Paper  Consolitation by Tan Paper  Associated by Tan Paper  Associated by Tan Pap | Application for Commitation of Registration           GG33 freemotion byte         Distance         AMI         9           Constitution for Commitations of Registration         MAI         9         9           Constitution for Commitations of Registration         MAI         9         9           Constitution for Commitations         Status         9         9           Constitution for Display         Measure Genery (State State) (State) (State) | Interneting weeks: Hannel Company  Application for Conventation of Registration      Application for Conventation of Registration      Application for Conventation of Registration      Application for Conventation of Registration      Application for Conventation of Registration      Application for Conventation of Registration      Application for Conventation of Registration      Application for Conventation of Registration      Application for Conventation      Application for Conventation      Application for Conventation      Application for Conventation      Application for Conventation      Application for Conventation      Application for Conventation      Application      Applicat | Constitution for Convertation of Registration      Application for Convertation of Registration      Application for Convertation of Registration      Convertation Syster = 0 Status = 0 Abit = 0 Status Nerve = 0 Status of Abit = 0 Status Nerve = 0 Status of Abit = 0 Status Nerve = 0 Status of Abit = 0 Status Nerve = 0 Status of Abit = 0 Status of Abit = 0 Status of A | Constitution for Convertation of Inspiretation      Application for Convertation Type     Application for Convertation      Application for Convertation      Application for Convertation      Application for Convertation      Application for Convertation      Application for Convertation      Application for Convertation      Application for Convertation      Application for Convertation      Application for Convertation      Application for Convertation      Application for Convertation      Application for Convertation      Application for Convertation      Application      Application |

5.3.2 On click of hyperlink of GSTIN, tabs viz., 'Response to query' and 'View cancellation' are displayed. 'Response to query' tab displays the response filed by the taxpayer.

| Bresponse to Query C                                                                                        | <                                        |                                                                                                    |                                                                                |                        |                 |
|----------------------------------------------------------------------------------------------------|------------------------------------------|----------------------------------------------------------------------------------------------------|--------------------------------------------------------------------------------|------------------------|-----------------|
| 6 (0) magnitures ebec gove                                                                                  | nites and pittur                         |                                                                                                    | (g) [G Search                                                                  |                        | 0.0 4 6 0 =     |
| Central Based of Indirect 1<br>Manager of Finance - Departure                                               | Texter and Chartenna<br>exit at Jersenna |                                                                                                    |                                                                                |                        | ± + + 💏         |
| Name ALTS Torre Dans                                                                                        | puttion : Reportstandors TEO ID          | Areaster ( mountator ) damat dam                                                                                                    | EL CODAR                                                                       |                        | A 100 T         |
| Alf-Constation Bas                                                                                          | onne la Quert                            | And a second second sec | AN AND ANY C                                                                   |                        |                 |
| Reputedion Taxa Lint _ Ca                                                                                   | an eduction of Reduceration Workshill    | ADD Computing to Amazon and In Control                                                                                                    |                                                                                |                        |                 |
| 0                                                                                                    |                                          | GST /<br>Application for filing clarification;addition                                                                                                    | REG-04 (the lists)<br>al information document for Cancellation of Registration |                        |                 |
| A00 No.                                                                                                    | 10TH                                     | Cancellation Applied Date                                                                                                    | Bagistration Type                                                              | Registration States    |                 |
| AA/10/2220002247                                                                                            | #12/W/52/901055                          | 2942-282                                                                                                    | CODAT Reportation                                                              | Persiting for Approval |                 |
| T. Mellow default<br>Reference No.<br>Add<br>T. Applingtod default<br>Reference No.<br>T. CETML Proceedings |                                          | Date<br>generation<br>Date<br>Sector Sector<br>Sector Sector Sector Sector                                                                                                    |                                                                                |                        |                 |
| PROAMERBIIDED                                                                                               |                                          | KANESHDAWEST                                                                                                    | <ul> <li>Fail fails, P avg</li> </ul>                                          |                        | 1               |
| 0.Abbres                                                                                                    |                                          |                                                                                                    |                                                                                |                        |                 |
| tuk                                                                                                    |                                          |                                                                                                    |                                                                                |                        |                 |
| 7. Whether any readflo                                                                                      | ators within appRiamon for registration  | ei ar Delda la regarted                                                                                                    |                                                                                |                        |                 |
| Ster Otto                                                                                                   |                                          |                                                                                                    |                                                                                |                        |                 |
| S. Additional Information                                                                                   | # ()                                     |                                                                                                    |                                                                                |                        |                 |
| California Address                                                                                          |                                          |                                                                                                    |                                                                                |                        |                 |
|                                                                                                    |                                          | Reprod & 2017 Gale of bids at been busine                                                                                                    | Charles Child (21) (1) Apr 200 (21) - Provinsion April 100                     |                        |                 |
| "The see to much                                                                                            | 9//                                      |                                                                                                    |                                                                                |                        | C 10 00.00 2011 |

| Second of Indirect Torm and Claimed         of Shart       Second of Indirect Torm and Claimed         Second of Indirect Torm and Claimed       Second of Indirect Torm and Claimed         Second of Indirect Torm and Claimed       Second of Indirect Torm and Claimed         Second of Indirect Torm and Claimed       Second of Indirect Torm and Claimed         Second of Indirect Torm and Claimed       Second of Indirect Torm and Claimed         Second of Indirect Torm and Claimed       Second of Indirect Torm and Claimed         Second of Indirect Torm and Claimed       Second of Indirect Torm and Second of Indirect Torm and Indirect Torm and Indirect Torm Indirect Torm Inding Torm Indirect Torm and Indirect Torm Indir                                                                                                    | 08 * * 0                            |
|----------------------------------------------------------------------------------------------------|-------------------------------------|
| Bit Mitt Descention is Supported by 2019 (2019)     Interfact and constant.       IP Constant of Experiment is constant.     All P Constant of Experiment is constant.       IP Constant of Experiment is constant.     All P Constant of Experiment is constant.       IP Constant of Experiment is constant.     All P Constant of Experiment is constant.       IP Constant of Experiment is constant.     All P Constant of Experiment is constant.       IP Constant of Experiment is constant.     CST REG.04 (See State)       Application for Effort Constant of Experiment is that is regulated.     CST REG.04 (See State)       IP Constant of Experiment is constant.     CST REG.04 (See State)       IP Constant of Experiment is that is regulated.     CST REG.04 (See State)       IP Constant of Experiment is constant.     CST REG.04 (See State)       IP Constant of Experiment is constant.     CST REG.04 (See State)       IP Constant of Experiment is constant.     CST REG.04 (See State)       IP Constant of Experiment is constant.     Constant is constant.       IP Constant of Experiment is constant.     Constant is constant.       IP Constant of Experiment is constant.     Constant is constant.       IP Constant of Experiment is constant.     Constant is constant.       IP Constant of Experiment is constant.     Constant is constant.       IP Constant of Experiment is constant.     Constant is constant.       IP Constant of Experiment is                                                                                                    | ± + + 👼                             |
| If Considering Regions in Const If The section is the support in the registration of the section of the sectio                                                                                                    | ( basis ( the                       |
| In Data Unit Constitution of Regression Workshill MF Transmission And American Section 2012 REG-04 (Transmission Constrained Section 2012)  Applications for String Calcification and Section 2012 Section 2012 Secti                                                                                                    |                                     |
| CST REG-04 (non-total control of the spectrum of the spectrum of the spec                                                                                                    |                                     |
| Application for filling clarification and information account for Cancertation of Regarization as the application in the application in the last is required.                                                                                                    |                                     |
| and the segment of the paper when the registration is that is registed.                                                                                                    |                                     |
| a CNe  discussion all information  are added  ( of Decentrary to spherice)  ( of Decentrary to spherice)  ( of Decentrary to s                                                                                                    |                                     |
| demail interruption and added ( of Decentral typework) ( of Decentral typework) ( of Decentral t                                                                                                    |                                     |
| on added ( of Decomprise sphericle) ( of Decomprise sphericle) ( of Decompr                                                                                                    |                                     |
| t of Security's spherical<br>works advance<br>A works advance<br>A security as the methy asterneting affirm and declares that the information given here in above is that and correct to the best of my knowledge and beiner fan<br>en:<br>Base<br>Demos (<br>Base<br>Broke 2000)<br>Broke 2000)<br>Broke 2000<br>Broke 2000 (All all area to be and the advance of 2000 (All all area to be advanced)                                                                                                    |                                     |
| ( of Decement), spherice<br>Approximation<br>Approximation given here in above is the and correct to the best of my knowledge and belief and<br>the<br>Termini<br>Termini<br>Term |                                     |
| A second a second of a second of a second                                                                                                    |                                     |
| A Werth above  A program uses in a basis is true and correct to the best of my known dge and being far  A product of the best of my known dge and being far  A product of the best of my known dge and being far  A product of the best of my known dge and being far  A product of the best of my known dge and being far  A product of the best of my known dge and being far  A product of the best of my known dge and being far  A product of the best of my known dge and being far  A product of the best of my known dge and being far  A product of the best of my known dge and being far  A product of the best of my known dge and being far  A product of the best of my known dge and being far  A product of the best of the best of my known dge and being far  A product of the best of the best of my known dge and being far  A product of the best of the best of my known dge and being far  A product of the best of my known dge and being far  A product of the best of my known dge and being far  A product of the best of my known dge and being far  A product of the best of my known dge and being far  A product of the best of my known dge and being far  A product of the best of my known dge and being far  A product of the best of my known dge and being far  A product of the best of the best of                                                                                                    |                                     |
| b. World Laboration (2007) The set of the set of the set of the set of the set of the best of the best of the b                                                                                                    |                                     |
| Augregation and a second second secon                                                                                                    |                                     |
| Anna Seperation Seperation Seperation Seperation Seperation Seperation Seperation Separation Separa                                                                                                    | d nothing has been conceated there  |
| Rama Apres<br>Denner<br>Inde<br>mok-2mm                                                                                                    | euro l'antrones                     |
| Read April April A                                                                                                    | the or writering and a district the |
| Denner<br>Innie Denner<br>mod-2002                                                                                                    |                                     |
|                                                                                                    | Radow DeetConside & P               |
|                                                                                                    | Ameriliana a                        |
|                                                                                                    | Ligher .                            |
|                                                                                                    |                                     |
| constant and the second second s                                                                                                    | NEXT B                              |
| Annual of Stationary Annual Annual Annual Annual Annual Annual Annual Annual Annual Annual Annual Annual Annual                                                                                                    |                                     |
| The second second s                                                                                                    |                                     |
|                                                                                                    |                                     |
|                                                                                                    | 30                                  |

## 5.3.3 'View Cancellation' tab displays Cancellation application form Reg-16

|                                                                                                    |                                                            | Cancellation of Registra                                                   | case by tax Payer - Mozaka Protect                         | 28                                          |                              |
|----------------------------------------------------------------------------------------------------|------------------------------------------------------------|----------------------------------------------------------------------------|------------------------------------------------------------|---------------------------------------------|------------------------------|
| Carcellation of Regist w                                                                              | +                                                          |                                                                            |                                                            |                                             |                              |
| (III) mension mec.govin                                                                               | concrete get up                                            |                                                                            |                                                            | g Q Search                                  | 08460                        |
| Central Based of Indirect Te<br>Mentry of Finance - Department                                        | one and Chattens<br>Liference                              |                                                                            |                                                            |                                             | 🛓 n 🚛 🛲                      |
| Rept ALES TATE Design                                                                                 | artiss : Reportenaniary 100 (D : 2796)                     | ters ( manner i mente here                                                 | E CODAR                                                    |                                             | Basis ( mar                  |
| View RDP Carmulation                                                                                  | Response to Contry                                         |                                                                            |                                                            |                                             |                              |
| Regularitan Gale Lini Care                                                                            | orderian of Reguration Districts 827                       | Controllations Brogeneous for Dawn - Street REP                            | Canadillar Response M. Group                               |                                             |                              |
| 0                                                                                                    |                                                            | GST R<br>Application for                                                   | EG-16 (line fails )<br>Carcellation of Registration        |                                             |                              |
| ARIE No.<br>AAPPERZIENNICH                                                                            | uartei<br>viczaraczaniczni                                 | Cancellation Applied Date<br>2000-2021                                     | Registration Type<br>(scial) depictories                   | Application Status<br>Constitute Applied    |                              |
| tesponse to Query View Car                                                                            | (cellation)                                                |                                                                            |                                                            |                                             |                              |
| Ten Payer Details Principal                                                                           | Place of Basiness Address for Asture                       | correspondence - Reason Per Cancellation                                   | • Dansler of Business Cancellet                            | an Pflortine Gate - Networ Piled details    | OST Paid Details Decomments  |
| TerPayer Details<br>Signatory                                                                         | ecellation<br>Place of Reciness - Address for Arture       | correspondence - Reason For Cancellation                                   | <ul> <li>Transfer of Basimons Cancellat</li> </ul>         | ian Pflorition Bate – Battarn Piled details | OST Puid Details Decements   |
| TerPoyer Details Principal<br>Signatory<br>TerPoyer Details                                           | reellation<br>Place of Basimons Address for Astron         | terbespendante - Rassen Por Cantallation                                   | n Bansler of Basiness Cancellat                            | ian Pflortine Cate – Beturn Piled details   | OST Paid Defails Decaments   |
| TenPayer Details Principal<br>Signatory<br>1.0570                                                     | Place of Basiness Address for Arture                       | Lettespendenie Basser Per Canadiatian                                      | n Bansler of Business Cancellati                           | ias Pflorijos Kato - Reture Fåed detalls    | OST Paid Defails Bocansents  |
| TerPoyer Details<br>Signatory<br>TarPoyer Details<br>1. 45779<br>2020/02/00100                        | Place of Basiness Address for Arture<br>2. Lega<br>(8640)  | serrespendence Basser Per Canadiator<br>Ratio<br>Battio                    | n Bansler of Business Cancellat<br>2. July Natur. J wy     | ies Pflorties Kate – Reture Fåed detalle    | OST Paid Cotails Bocaneents  |
| TerPayer Details<br>Signatory<br>TanPayer Details<br>1. 0579<br>2020/02/00100                         | Place of Basiness Address for Arture<br>2. Lega<br>(8664)  | sestespendenia Baser Per Canadiatia<br>Nation<br>Section (17               | n Bansler of Business Cancellat<br>2. July Natur. 1 vry    | ies Pflorties Kate – Reture Fåed detalle    | OST Paid Dotails. Bocaneents |
| TerPoyer Details Principal<br>Signatory<br>TarPoyer Details<br>1. 45779<br>2000/02/00100              | Place of Bosiness Address for Arture<br>2. Lega<br>(1886)  | terrespendente Basser Per Cantallattar<br>Nation<br>Satisfield             | n Bansler of Business Cancellat<br>2. July Nature I wyy    | ias Pfloriios Kato – Beture Fåed details    | OST Paid Defails Documents   |
| TenPayer Details Principal<br>Signatory<br>TenPayer Details<br>1. 6579<br>9002649900100               | Place of Bosiness Address for Arbor<br>J. Lega<br>(8660)   | terrespondente Basser Per Cantallation<br>Nation<br>National (27           | n Thansler of Business Cancellat<br>3. Tasks Nature, 9 vry | an Pforline Eats - Nature Plat details      | 031 Puid Details : Documents |
| TerPayer Details Principal<br>Signatory<br>TerPayer Details<br>1. 00799<br>2002068/000000             | Phase of Businesis Address for Arture<br>2 Juny<br>(8664)  | terrependenis Reserver For Canadiatian<br>Name<br>Name                     | n Thansler of Business Cancellat<br>2. Tasks North. 7 viry | en Effertive Esta – Beture Pied details     | OST Puid Declaris. Boxaments |
| TenProyer Details Principal<br>Signatory<br>TenProyer Details<br>2. visTin<br>90020482000100          | Place of Business Address for Arture<br>2. input<br>(BANE) | terrepondenis Reson Per Canadiatian<br>Name<br>angli Mat ( 2               | n Thansler of Business Cancellat<br>2. Table Martin, 7 viy | en Effertive Eato – Beture Páel details     | OST Puid Details. Documents  |
| TenProyer Details Principal<br>Signatory<br>TenProyer Details<br>2. doTh<br>2. doTh<br>20020403000100 | Place of Basiness Address for Arture<br>                   | tearrespondence Reason Per Cancellation<br>Tions<br>Mattine Statistical St | n Thansler of Rusiness Cancellat<br>2. Table Name. 1 viy   | en Pflorijon Kato - Beture Pded details     | DST Puid Details : Documents |
| TenProyer Details Principal<br>Signatory<br>TenProyer Details<br>2. GSTR<br>20028482000100            | Place of Basiness Address for Arture<br>                   | r certespendenie - Resser Per Canadiatian<br>Tiarse<br>Verlinkel pr        | n Thansler of Business Cancellat<br>2. July North, J viy   | an Pflorijon Kato - Beture Fånd details     | OST Puid Dotails. Documents  |

5.3.4 Click of action button shows options for Record PH, Query, Approve & Reject.

|                                                                                        |                                           | Concellation of Registration by Fax Payer                  | - Mozille Firefox                          |                    |
|----------------------------------------------------------------------------------------|-------------------------------------------|------------------------------------------------------------|--------------------------------------------|--------------------|
| a Cancellation of Regil + +                                                            |                                           |                                                            |                                            |                    |
| 6 (0) sugatures decigovinities area p                                                  | tio .                                     |                                                            | d [9 Search                                | 08460              |
| Central Based of Inderect Terrer and Cost<br>Manaty of Finance - Department of Revenue | -                                         |                                                            |                                            | 🛓 n 🚁 💏            |
| Rame - ALES Territ Designation : Experi                                                | annaiter mit (0) 279844479                | THERE ARE AREA CODAR                                       |                                            | [ Basis [ MA]      |
| Considering of Registration                                                            |                                           |                                                            |                                            |                    |
| Regulation Call Link Convolution of R                                                  | ingerestion Nucleus Constitutes of Regist |                                                            |                                            |                    |
| 0                                                                                      |                                           | GST REG-16 (two fute<br>Application for Cancellation of Re | gichation                                  |                    |
| A879 565                                                                               | NATIN<br>HERMACKOCK                       | Cancellation Applied Date<br>2340-002                      | Registration Type                          | Application States |
| 1. 10/744                                                                              | 2. Legal Name                             | 3. Sadi Narr                                               | . Fary                                     |                    |
|                                                                                        | 1 1.1 March 1                             | 1. Nadd Marr                                               | 1 m                                        |                    |
| 911203429064004                                                                        | EXPLORATION 7.5                           |                                                            |                                            |                    |
|                                                                                        |                                           |                                                            |                                            |                    |
|                                                                                        |                                           |                                                            |                                            |                    |
|                                                                                        |                                           |                                                            |                                            | 10mm ( E           |
|                                                                                        |                                           |                                                            |                                            |                    |
|                                                                                        |                                           |                                                            |                                            |                    |
|                                                                                        |                                           |                                                            |                                            |                    |
|                                                                                        |                                           |                                                            |                                            |                    |
|                                                                                        | hipm <del>at</del> e a 2017 S             | er afhilfa Al luges konnal lander CRC (21,13)              | April 2009 2017 - Disconcerning of the off |                    |
| ,D. Type here to search                                                                | 0 🛱 💽 🚍                                   | 1 · · · · · · · · · · · · · · · · · · ·                    |                                            | ~ & P              |

**5.3 Record PH:** After receipt of response to query, PH to be recorded before passing order.

5.4.1 Click Record PH. Following window pops up. Fill up relevant details and submit.

|                                                                                                    | Cancellation of Registration by Tax Payer - Mozilla Firefox                                  |                                                   |
|----------------------------------------------------------------------------------------------------|----------------------------------------------------------------------------------------------|---------------------------------------------------|
| 🖉 🖨 Cancellation of Regil +                                                                                                    |                                                                                              |                                                   |
| (⊕ 0) suppling decaywing the one of up                                                                                                    | a 1                                                                                          | 0 6 8 6 0 E                                       |
| Control Search of Excitoned Taxee and Continue<br>Manage of Feature - Separate of Feature                                                                                                    | Record Personal Hearing                                                                      | ± + + **                                          |
| Concession of a particular of the particular of the particular of | Schenkund Date Schenkuled Time<br>NLGC 2022 300 um<br>In Altersteal? Unter 6 Ne<br>Retractes | Application Status                                |
| Backayar Datala, Principal Place of Basiness. Address in: Antonia in<br>Vignatory<br>TeoPayar Datala<br>1, 2017<br>1, 2017<br>1, 2017<br>1, 2017<br>1, 2017<br>1, 2017<br>1, 2017<br>1, 2017<br>1, 2017                                                                                                    | Stret Q                                                                                      | da Satura Flat datais IIST Paid Betals. Secureots |
|                                                                                                    |                                                                                              |                                                   |
| 🖬 🔎 Type here to marth 🛛 O 🕞                                                                                                    |                                                                                              | ∧ & P                                             |

5.4.2 On click of 'Submit', confirmation message displays as below.

|                                                                                                    | Cancellation of Registration by Tax Payer - Mozilla Peofox                                                                                                    |                                                    |
|----------------------------------------------------------------------------------------------------|----------------------------------------------------------------------------------------------------|----------------------------------------------------|
| a Coccellation of Regil + +                                                                                                    |                                                                                                    |                                                    |
| (€ 0) suggitures (bec.gov/n too, men.gd.sc)                                                                                                    | ( a ) ( a ×                                                                                                    | 0 0 4 6 0 E                                        |
| Control Second at Endbert Taxes and Commun<br>Name of Posts - Separate of Postson<br>Name (2021 Name - Research - Experimenting - Milling, 2019) | Record Personal Hearing Conferentian                                                                                                    |                                                    |
| Bandaria etapolitaria                                                                                                    | Ne you one you want to Record Personal Hearing?                                                                                                    |                                                    |
| 0                                                                                                    | With the second second s |                                                    |
| AND NO. BATTLE<br>ANTICIDENT                                                                                                    | Aurante<br>(Terrenet All retratement for and add are mate                                                                                                    | Applications Alberton<br>Consistent Applied        |
| Balleyer Betalli: Principal Place of Business: Addison for fathers on<br>Reporting                                                               |                                                                                                    | die Autoric Flad-dutatie 637 Paid Solada Documents |
| Tesfleyer Details                                                                                                    | 0                                                                                                    |                                                    |
| ) 20170 2 Cape to<br>PREDAUGUARDERS (SAR-14)                                                                                                    |                                                                                                    |                                                    |
|                                                                                                    |                                                                                                    |                                                    |
|                                                                                                    |                                                                                                    |                                                    |
| 🖬 🖉 Type here to march 🛛 O 😫                                                                                                    | 0 = 0 + 6 + 0                                                                                                    | ~ ⊈ P (%)                                          |

5.4.3 Further, on click of 'Yes', below success message is displayed. This completes completion of recording of PH.

|                                                                                                    |                                                                                                    | Concollution of Repletration by Tax Payer                                                                                                    | - Mozilla Firefox |                    |
|----------------------------------------------------------------------------------------------------|----------------------------------------------------------------------------------------------------|----------------------------------------------------------------------------------------------------|-------------------|--------------------|
| Coccellation of Replic., + 4                                                                                                    |                                                                                                    |                                                                                                    |                   |                    |
| (0.) magnitures does gowin the over a                                                                                                    | Fig.                                                                                                    |                                                                                                    | at [9 Search      | 0.0 + 6 0          |
| Control Board of Indirect Taxes and Curry<br>Monte of Penner Department of Penner                                                                                                    |                                                                                                    | NAME AND ADDRESS OF                                                                                                    | -                 | <u>≞.a.</u> a; •   |
| tene   Mill Tenet Berner 1 Second                                                                                                    | Person Person                                                                                                    | al Nouring -                                                                                                    | 9                 |                    |
| Simulation of Appropriations                                                                                                    | MIN/GIT                                                                                                    | N AA990323000025R Personal Hearing recorded                                                                                                    | L'Saccenti Ply    |                    |
| 0                                                                                                    |                                                                                                    |                                                                                                    | dan .             |                    |
| and No.                                                                                                    | eame                                                                                                    | Constitution Spin red Bally                                                                                                    | Reportation Type  | Application Status |
| 1.00 M (1.00 M (1.00 M | weight had a feature of the                                                                                                    |                                                                                                    | OOH Female        | Constraint, Agend  |
| A DETER                                                                                                    | T (a)d liene                                                                                                    | 1. Taki ka                                                                                                    | n Carr            |                    |
| PERSONAL PROPERTY.                                                                                                    | Charles and the second of the                                                                                                    |                                                                                                    |                   |                    |
|                                                                                                    |                                                                                                    |                                                                                                    |                   |                    |
|                                                                                                    |                                                                                                    |                                                                                                    |                   |                    |
|                                                                                                    |                                                                                                    |                                                                                                    |                   |                    |
|                                                                                                    | THE REPORT OF THE REPORT OF TH | A CONTRACTOR OF A CONTRACTOR OF A CONTRACTOR O |                   |                    |

5.5 After recording PH, the application can either be approved or rejected.

5.5.1 For approving, steps at 5.1.1 to 5.1.4 to be followed.

5.5.2 **Reject:** This option to be exercised when the application is not found fit for approval. Click 'Reject'. Following window displays. Enter the rejection remarks and click 'Reject'.

|                                                                                                    |                      | Caree                | whether of Re-     | plotration by Fas                                                | Payne - P              | inzilla Firefox  |                                         |                                           |
|----------------------------------------------------------------------------------------------------|----------------------|----------------------|--------------------|------------------------------------------------------------------|------------------------|------------------|-----------------------------------------|-------------------------------------------|
| a Cancellation of Replic. +                                                                                                    |                      |                      |                    |                                                                  |                        |                  |                                         |                                           |
| ♦ 0) suggeting decigovation, and phan                                                                                                    |                      |                      |                    |                                                                  |                        |                  | d G Search                              | 08460 =                                   |
| Control Beauty of Feature Septement of Feature                                                                                                    |                      |                      |                    | 10100114                                                         |                        |                  |                                         | ± n. 2- 💏                                 |
| Construction of the second second sec |                      | Tangangar sunt ma    | alladi. Nama rajar | the tax ability                                                  | spokadta               | L                |                                         |                                           |
| and the second second s | espe<br>estimate     | tear M.              |                    |                                                                  | _                      |                  |                                         | Application Theory<br>(constraint Applied |
| Ballayer Details Principal Place of Bankass Addres<br>Signalary                                                                                                    | a las fatora ca      | and the              | _                  |                                                                  | Bat 1                  | 101              | die Sature Stat                         | intaile AST Paid Bedalla Decamenta        |
| TasPayer Details                                                                                                    |                      | ation turns          | Despation          | Panalle                                                          | Tees                   | Constanti        |                                         |                                           |
| 1.000<br>Protocologi                                                                                                    | T Cape In<br>Cape In | rooslak-with<br>Welf | Transformation 4   | CREMERCIAL WENT<br>- DAVENT ORDAN<br>LEXWELTS -<br>TRUMBUR-COMMA | 30-83 (633)<br>10.2537 | GANYNAM          |                                         |                                           |
|                                                                                                    |                      | _                    | _                  | _                                                                | _                      | _                | - D=                                    | 60                                        |
|                                                                                                    | -                    |                      | e kan Alfred       |                                                                  | Sec. 1.1.1 in          | 144.1417 (96-4-1 | ana ana ana ana ana ana ana ana ana ana |                                           |
| D Type here to search                                                                                                    | 0 = 0                |                      |                    | -1 0                                                             |                        |                  |                                         | ~ & 12 193                                |

5.5.3 On click of 'Reject', below confirmation message is displayed.

|                                                                                                    | Cancellation of Registration by Tax Payer - Mozilla Firefox                                                                                                    |                                                       |
|----------------------------------------------------------------------------------------------------|----------------------------------------------------------------------------------------------------|-------------------------------------------------------|
| a Cancellation of Regil                                                                                                    |                                                                                                    |                                                       |
| <ul> <li>I may fam dec govinnes met plan.</li> </ul>                                                                                                    | a 10                                                                                                    | Search 0 8 8 8 0 8                                    |
| Cortes Cortes Contract Internet Trace and Communications in the set of the set of the se | Beject Canthrmation                                                                                                    | <u>1 * 1</u>                                          |
| Desired of Supervised                                                                                                    | Are you sure you want to Bejoct the Regulation?                                                                                                    |                                                       |
| 0                                                                                                    | 988 Pes                                                                                                    |                                                       |
| anni Meria Antonio Antonio                                                                                                    |                                                                                                    | Application Status<br>(and one Applied                |
| Backeyer Datalia - Principel Place of Basisson - Address for Arters on<br>Reportery                                                                                                    | Contraction of the local division of the local division of the loc | die Return führt dietunte AST Paul Bestalle Decuments |
| Tesfleyer Details                                                                                                    | And the second second s |                                                       |
| 1 mm 2 Garte<br>Martin                                                                                                    | Compare with Approximation (Compare Approximate Approximate Approx |                                                       |
|                                                                                                    |                                                                                                    |                                                       |
|                                                                                                    |                                                                                                    |                                                       |
|                                                                                                    |                                                                                                    |                                                       |

5.5.4 Further, on click of 'Yes', below success message is displayed. This completes the rejection after receipt of response to query.

|                                                                                                    |                                                                                                    | Concultation of Registration by Eas Payer | Mozilla Firefox    |                     |
|----------------------------------------------------------------------------------------------------|----------------------------------------------------------------------------------------------------|-------------------------------------------|--------------------|---------------------|
| Carcellaton of Regis + +                                                                                                    |                                                                                                    |                                           |                    |                     |
| ∉ ⊕ any tree dec govarios, mer pit a                                                                                                    |                                                                                                    |                                           | a la seach         | 08480 =             |
| Control Board of Indiana Taxes and Contami<br>Manife of Postar - Separatement of Persons                                                                                                    |                                                                                                    |                                           | 14                 | ± + 4: + 0          |
| Trees   \$221 June   Bergerstern   Desertion                                                                                                    | THE PARTY OF                                                                                                    | in Approxing Authority                    |                    |                     |
| Constitute of Experiation                                                                                                    | ARE ARTE                                                                                                    | 122000025R Rejected successfully          |                    |                     |
| 0                                                                                                    |                                                                                                    |                                           | Com.               |                     |
| anni No.                                                                                                    | eame                                                                                                    | Creation Around Inte                      | Registration Taxes | Application Statute |
| Additional and a second second s | and the state of the state of t | COMPANY OF COMPANY                        | ODM Retmann        | Conception Agence   |
| 1.1070                                                                                                    |                                                                                                    |                                           |                    |                     |
| -                                                                                                    | And the second of                                                                                                    | A Total Acto                              |                    |                     |

5.6 **Response Not filed by taxpayer:** If taxpayer fails to file reply within the stipulated period of seven working days, the task moves from 'Response awaited' to 'Response not received' at the dashboard of Range officer as shown below.

|                                                                                                    | Dentidoard - Modille Fertox                                            |                       |
|----------------------------------------------------------------------------------------------------|------------------------------------------------------------------------|-----------------------|
| a Datteau + +                                                                                                    |                                                                        |                       |
| O I suppliares decigovinities are private                                                                                                    | ( a ) ( a search                                                       | 08480                 |
| Central Board of Indirect Terrer and Contenns<br>Micatry of Finance - Organised of Ference                                                                                                    |                                                                        | ± • + 🚜               |
| Name 1 ALES Terry Designation : Superstreamers 190 (0 : 279384878 [100.20131-0                                                                                                    | Bangi: Samu Corpsi                                                     | turit (nin )          |
| Representation Taxa Line                                                                                                    |                                                                        |                       |
|                                                                                                    |                                                                        | Dear Officer the fact |
| Registration Task List                                                                                                    |                                                                        | Tandas Aut 1.000      |
| Transactions Summary                                                                                                    | CO Stage                                                               | 10                    |
| Constitution by Darlinger                                                                                                    | Pending for Approval                                                   | 0                     |
| O/O/M Registration                                                                                                    | Remaining Association                                                  | 0                     |
| ODAK Anordment legitlation                                                                                                    | Regenet Max Accord                                                     | 0                     |
| Transaction Chart                                                                                                    | Activity Chart                                                         |                       |
|                                                                                                    |                                                                        |                       |
| Careedation by Tax Payer                                                                                                    | Require Assisted                                                       |                       |
| CIDAR Regultration                                                                                                    | Interporter Not Received                                               |                       |
| OCAR Animativere Registration                                                                                                    | Pending for Against                                                    |                       |
|                                                                                                    |                                                                        |                       |
| Annual a subder states                                                                                                    | At frame laws and laws and 201, 131 Apr 209, 2117. [Research reserved] |                       |
| The sector stands of the sector stands of the secto |                                                                        | 2 See 17 mon 2011     |

In this scenario, only option to reject would be available in the action button. Steps at 5.5.2 to 5.5.4 to be followed to reject the application in absence of response to query.

- 6. **Delegate the application to Inspector for verification:** If the Range officer wants the application to be verified by Inspector, then the cancellation application can be delegated to Inspector for verification.
- 6.1For delegation to Inspector, click on checkbox and then select delegate as shown in the screen below. A window displaying the list of Inspectors mapped to the range is displayed.

|                                                                                                    | California at the ground at the                                                                                                    | - ayer moreous - receiver rayers                                                                                                    |                     |
|----------------------------------------------------------------------------------------------------|----------------------------------------------------------------------------------------------------|----------------------------------------------------------------------------------------------------|---------------------|
| Coccellation of Replic. + +                                                                                                    |                                                                                                    |                                                                                                    |                     |
| (+ (ii) maystares decigovations and phone                                                                                                    |                                                                                                    | a [[4 search                                                                                                    | 08480 =             |
| Control Board at Industri Taxes and Commun-                                                                                                    | A COLORADO AND A COLORADO ANDO AND A COLORADO ANDO ANDO ANDO ANDO ANDO ANDO ANDO A |                                                                                                    | <u>i n 1</u> . 0 0  |
| Treast   \$1251 Party   Surgerson   Departmentions   \$1211                                                                                                    | Delegate?                                                                                                    |                                                                                                    |                     |
| Bandana Angelan at an and                                                                                                    | Verification Officer                                                                                                    |                                                                                                    |                     |
|                                                                                                    | THE BOL                                                                                                    |                                                                                                    |                     |
| A methods of methods of the A                                                                                                    | 1 percents                                                                                                    |                                                                                                    |                     |
| I the second second sec |                                                                                                    | the second second second second second second second second second second second second second second second se                                                                                                    | ers Makes           |
| ( 44 44 11 14 1 14 1 14 1 14 1 14 1 14                                                                                                    | a                                                                                                    | (4)                                                                                                    | 0 0                 |
| 2 INTRODUCE ANTRODUCES                                                                                                    | Tenner O                                                                                                    | 0.00V231400                                                                                                    | ANALY SHEETING      |
| LL V DOWNING ALARMONT                                                                                                    |                                                                                                    | American                                                                                                    | and a P allow state |
| C . manual California                                                                                                    | Contract of Contract of Contract                                                                                                    |                                                                                                    | ANA LA MANA DESE    |
| Westerner 1 - 1 at 4 Minutes                                                                                                    |                                                                                                    | and the second second se                                                                                                    | Page (C.   etc.)    |
|                                                                                                    |                                                                                                    |                                                                                                    |                     |
|                                                                                                    |                                                                                                    |                                                                                                    |                     |
|                                                                                                    |                                                                                                    |                                                                                                    |                     |
|                                                                                                    |                                                                                                    |                                                                                                    |                     |
|                                                                                                    |                                                                                                    |                                                                                                    |                     |
|                                                                                                    | And the second second se                                                                                                    | ne service period and the service service s |                     |
|                                                                                                    |                                                                                                    |                                                                                                    |                     |

6.2 Select the Inspector, enter the remarks and click "Delegate".

|                                                            | Cancellation of Registration By TaxPayor worklist - Mozilla I                                                                                                    | Firster           |                                                                                                    |                                         |
|------------------------------------------------------------|----------------------------------------------------------------------------------------------------|-------------------|----------------------------------------------------------------------------------------------------|-----------------------------------------|
| a Carcellation of Regist                                   |                                                                                                    |                   |                                                                                                    |                                         |
| (e) (i) suppliers decigovations and phan                   |                                                                                                    | ( gr ) ( G search | 0.0.4                                                                                                    | * Ø =                                   |
| Control Board at Indused Taxes and Continue                | and the second second se |                   | <u>ii</u>                                                                                                    | 1- 0-0                                  |
| Bener   Mart Room   Benerer   Benerreniere Millell   Trees | Delegate                                                                                                    |                   |                                                                                                    |                                         |
| Bandan - Fan Las - Bandan - O Bandan - Bandan              | VerBuston Officer<br>27000/18-ACDS Ted315                                                                                                    |                   |                                                                                                    |                                         |
| A mailton of many D ine A                                  | Phone with the suggesting despends second to by the Ground                                                                                                    |                   |                                                                                                    |                                         |
| Alternation (California)                                   |                                                                                                    |                   | Bernines Baterika Affata of Africatio<br>S. B. Affata of Affata                                                                                                    | an an ann an an an an an an an an an an |
| 2 ( (14) AMMELIANON (10)                                   | Sempster Ø                                                                                                    |                   | WWEIHRLAWLER SHEET                                                                                                    |                                         |
| II a low see an and                                        |                                                                                                    |                   | ADDRESS OF ADDRESS OF                                                                                                    |                                         |
| Cale and cale and the                                      |                                                                                                    | 1000              | NAMES AND A POST OF A DESCRIPTION OF A DESCRIPTION OF A DESCRIPANTO A DESCRIPANTO A DESCRIPANTO A DESCRIPTION OF A DESCRIPTIO |                                         |
| Boung 1 + d 2 Bourb                                        |                                                                                                    |                   |                                                                                                    | (fue)[f](f)),                           |
|                                                            |                                                                                                    |                   |                                                                                                    |                                         |
|                                                            |                                                                                                    |                   |                                                                                                    |                                         |
|                                                            |                                                                                                    |                   |                                                                                                    |                                         |
|                                                            |                                                                                                    |                   |                                                                                                    |                                         |
| 12                                                         |                                                                                                    | (Address late     |                                                                                                    |                                         |

## 6.3 On click of "Delegate", confirmation message as below is displayed.

| ut - Mozilia Firstor |                |
|----------------------|----------------|
|                      |                |
| g [0, search         | 08480 =        |
|                      |                |
|                      |                |
|                      | itten (firts ) |
|                      |                |

6.4 Further, on click of 'Yes', below success message will be displayed. This completes the process of delegation.

|                                                                                                    | Care-station of Reglatration By TaxPayor worklist - Mostlia Firstor                                                                                                    |            |         | . 1    | 6. 10 |
|----------------------------------------------------------------------------------------------------|----------------------------------------------------------------------------------------------------|------------|---------|--------|-------|
| a Carcellation of Regil + +                                                                                                    |                                                                                                    |            |         |        |       |
| (4 (iii) magnitum decigivantes, une pri-ar-                                                                                                    | ( 🖉 ) 🖓 South 🔰 🖉                                                                                                    | 0 4        |         |        | =     |
| Control Found of Indiance Traver and Communications<br>States of Foundation States and Communications<br>States (STE Data) Researching (States States Sta | Aint                                                                                                    | 1          | ł       |        | •     |
| Summer Series Stream Ville Series                                                                                                    | TANKCOTINGS megabod successfully.                                                                                                    |            |         |        |       |
| A motivate [17 means] D may [A]                                                                                                    |                                                                                                    |            |         |        |       |
| A STATE OF STATE OF STATE OF STATE                                                                                                    |                                                                                                    | (lasiar))) | ul ul b | Mirija |       |
| A THERE WAS AND A THE TAXABLE AND A                                                                                                    | Andrew Lineardene without weights for some the first state weights for any solution of the solution of the sol |            |         |        |       |
| C + HANNEL CARACTERISTIC OF COMPANY                                                                                                    | augusen int a specification to the Masses Analog for Agentical BORHUNDER BARANDOR CONTRACTOR OF MANY ADDRESS                                                                                                    | É.         |         |        |       |
| Reading 1-1-012 Broads                                                                                                    |                                                                                                    |            |         | 11     | e73.  |
|                                                                                                    |                                                                                                    |            |         |        |       |

6.5 After delegation, task moves to 'Pending for approval/Delegated to Inspector' in the transaction worklist of Range Officer as under.

| Concellenge of Fegs. • •                                                                                                    |       |                                                          |                                                                                                    |                                                                                                    | Cancellation of Registration              | By TaxPayor worklist - Mozilia I                | Firster                                                                                                    |                        |                   |                  |
|----------------------------------------------------------------------------------------------------|-------|----------------------------------------------------------|----------------------------------------------------------------------------------------------------|----------------------------------------------------------------------------------------------------|-------------------------------------------|-------------------------------------------------|----------------------------------------------------------------------------------------------------|------------------------|-------------------|------------------|
| Image: Control Dec: doi:                                                                                                    |       | accellation of Regis                                     | +\+                                                                                                    |                                                                                                    |                                           |                                                 |                                                                                                    |                        |                   |                  |
|                                                                                                    | + (i) | manufarm (bec.gov                                        | nites and private                                                                                                    |                                                                                                    |                                           |                                                 | a la seath                                                                                                    |                        | 0.0.4             | • • • =          |
| And the set of the set of t | 0:    | entral Board of Indirect<br>leastly of Finance - Departm | Texts and Costons<br>ed at Bernard                                                                                                    |                                                                                                    |                                           |                                                 |                                                                                                    |                        | ±.•               | 1. <del>80</del> |
| Decaded or functional to Proceedings of Proceedings of Registration         Application for Consectation of Registration         Application for Consectation of Registration         Application for Consectation of Registration         Application for Consectation of Registration         Application for Consectation of Registration         Application for Consectation of Registration         Application for Consectation of Registration         Application for Consectation of Registration         Application for Consectation of Registration         Application for Consectation of Registration         Application for Consectation of Registration         Application for Consectation of Registration         Application for Consectation of Registration         Consectation for Consectation of Registration         Application for Consectation for Tory of Registration       Registration         Application for Consectation for Tory of Registration of Registration       Registration of Registration of Registration         Application for Consectation for Tory of Registration of Registration       Registration of Registration of Registration of Registration of Registration of Registration of Registration of Registration of Registration of Registration of Registration of Registration                                                                                                    | Ret   | ALTS TATE Date                                           | puttion : Reportstandary                                                                                                    |                                                                                                    |                                           | £. CO1049                                       |                                                                                                    |                        | _                 | New Texa         |
| Concernance Case Laid       Descense in the formation       Application for Concernance of Registration         Armonic Case Laid       Annotace in the formation       Application for Concernance of Registration         Armonic Case Laid       Annotace in the formation       Application for Concernance of Registration         Armonic Case Laid       Annotace in the formation       Annotace in the formation       Annot                                                                                                    | -     | Developine of Real                                       | EL MININ MANNAR                                                                                                    |                                                                                                    |                                           |                                                 |                                                                                                    |                        |                   |                  |
| Attraction         Attraction         Attract                                                                                                    | 1     | nated in the late                                        | and the second division of the second division of the second divisio | Norphia                                                                                                    | CONTRACTOR OF STREET                      | Consultation of Residuation                     |                                                                                                    |                        |                   | -                |
| A trace that is       A trace to a trace       A trace to a trace       A trace       A trace to trace                                                                                                    | -     |                                                          |                                                                                                    |                                                                                                    | Appendium for                             | Construction of Registration                    |                                                                                                    |                        |                   |                  |
| Of Addy     Addy Bable *     Addy Bable *     Addy Bable *     Bable af Allow Allow of Additional Street Transactions Type *     Bit Bable *     Bable af Allow Allow of Additional Street Transactions Type *       1     35-69-2022     Addy Bable *     Addy Bable *     Addy Bable *     Addy Bable *     Addy Bable *     Addy Bable *     Bable af Allow Allow of Additional Street Type *     Bable af Allow Allow of Additional Street Type *     Bable af Allow Allow Allow of Additional Street Type * <td></td> <td>The Delate Of Series</td> <td></td> <td></td> <td></td> <td></td> <td></td> <td></td> <td></td> <td></td>                                                                                                    |       | The Delate Of Series                                     |                                                                                                    |                                                                                                    |                                           |                                                 |                                                                                                    |                        |                   |                  |
| Image: Control Control Contro Control Control Control Control Control Control Control Control C       |       | ART Date a                                               | 400 NA                                                                                                    |                                                                                                    | SIXT Transaction Type: -                  | Wielos .                                        | FAIL +                                                                                                    | Basinese Name          | Date of effective | of Millioury +   |
| 1         39-69-0022         AVMOS20000017         MEXANDAMENDO         Convolution by the Payor         Media for Approval         SDBM119228         MAXIMUM LAW 1P         SH-0-002           2         29-09-0023         AVMOS2000020V         MEXANDAMENDA         Convolution by the Payor         Media for Approval         BEBM119228         MAXIMUM LAW 1P         SH-0-002           3         29-09-0023         AVMOS2000020V         MEXANDAMENDA         Convolution by the Payor         Media for Approval         BEBM119228         MAXIMUM LAW 1P         SH-0-002           3         29-09-0023         AVMOS2000020V         MEXANDAMENDA         Convolution by the Payor         Mexing the Approval         BEBM11928         MAXIMUM LAW 1P         SH-0-002           3         29-09-0023         AVMOS2000020V         MEXANDAMENDA         Convolution by the Payor         Mexing the Approval         BEBM11928         MAXIMUM LAW 1P         SH-0-0020           3         29-09-0023         AVMOS2000020V         MEXANDAMENDA         Convolution by the Payor         Mexing the Approval         BEBM11928         MAXIMUM LAW 1P         SH-0-0020           1         39-09-0023         AVMOS2000020V         MEXANDAMENDA         Convolution by the Payor         BEBM11928         MEXANDAMENDA 1P         SH-0-00202           1 <td< td=""><td></td><td>(</td><td>0</td><td>9</td><td>a a</td><td>£</td><td>(0</td><td>0</td><td>Q.)</td><td>(19)</td></td<>                                                                                                    |       | (                                                        | 0                                                                                                    | 9                                                                                                    | a a                                       | £                                               | (0                                                                                                    | 0                      | Q.)               | (19)             |
| Image: 1: 2x12 Records         Average/Average/Average                | 0.1   | 13-43-2022                                               | A49901220000317                                                                                                    | PREMITIZATION D                                                                                                    | Cancellation for the Payer                | Pending for Approval                            | 3047111228                                                                                                    | EVHICIAR IN            | 38-43-2022        |                  |
| 1         27-07-2022         Advector/Concepts         President in Survey         President in Survey         President in Surv                                                                                                    | 07    | 29-09-2022                                               | AAVW0023000023W                                                                                                    | PICERAL/RECOR                                                                                                    | Calcolation by the Payer                  | Pending for Approval                            | 1638PR15/28                                                                                                    | RANGE FREE PROPERTY IN | 2005/02-85        |                  |
| Noving 1-2 of Linearth Frage 1 of 1                                                                                                    | 10    | 23-69 2922                                               | AM/RESCORENCES                                                                                                    | PERMIT                                                                                                    | Canodiation by Sat Payer                  | Panding by Approval / Delegated to<br>impositor | NUMPOLISZIE                                                                                                    | RANGED BLANK S.P.      | 28-57-2022        |                  |
|                                                                                                    | three | g1-141Been                                               |                                                                                                    |                                                                                                    |                                           |                                                 |                                                                                                    |                        | 1                 | Page 1 of 1      |
|                                                                                                    |       |                                                          |                                                                                                    |                                                                                                    |                                           |                                                 |                                                                                                    |                        |                   | Santi - 1244     |
|                                                                                                    |       |                                                          |                                                                                                    |                                                                                                    |                                           |                                                 |                                                                                                    |                        |                   |                  |
|                                                                                                    |       |                                                          |                                                                                                    |                                                                                                    |                                           |                                                 |                                                                                                    |                        |                   |                  |
|                                                                                                    |       |                                                          |                                                                                                    |                                                                                                    |                                           |                                                 |                                                                                                    |                        |                   |                  |
|                                                                                                    |       |                                                          |                                                                                                    |                                                                                                    |                                           |                                                 |                                                                                                    |                        |                   |                  |
|                                                                                                    |       |                                                          |                                                                                                    |                                                                                                    |                                           |                                                 |                                                                                                    |                        |                   |                  |
|                                                                                                    |       |                                                          |                                                                                                    | 1                                                                                                    | Contraction of the second second          |                                                 | the set of the second second                                                                                     |                        |                   | _                |
|                                                                                                    |       |                                                          |                                                                                                    | Contractory of the local distribution of the local distribution of the | a man a second a second a second a second |                                                 | and the second second second second second second second second second second second second second second second |                        |                   |                  |

7. **Verification by Inspector:** After delegation by the Range Officer, the ARN appears on the Inspector's dashboard as in the screen below.

| Bash                                                                                       | Mourd - Mozilla Firefox                                               |                                                      |
|--------------------------------------------------------------------------------------------|-----------------------------------------------------------------------|------------------------------------------------------|
| a Dentkeent + +                                                                            |                                                                       |                                                      |
| (€ (0) may time dec govin tex, non git or                                                  | # [[9, 50019                                                          | 08480 =                                              |
| Control Board of Indirect Torow and Comman<br>Manatry of Finance - Organization of Forenas |                                                                       | 🚠 n 🖬 💏                                              |
| Rese LARS Territt Origination (Dispartur 1920) 0 (27000112 (Dispartur) 44062) min          | INE CORAF                                                             | 1000 (MA)                                            |
| Report was tak Lin                                                                         |                                                                       |                                                      |
| Dear Officer the facility to log a web ticket is new                                       | analiable within the CBCACES-CIT opplication. Kindly use the same Tax | Officers are requested to give there valuable leafts |
|                                                                                            |                                                                       |                                                      |
| Registration task List                                                                     |                                                                       | Wednesda, March 96, 2011                             |
| Transactions Summary 0                                                                     | Stage :                                                               |                                                      |
| Constitutions TacAsses                                                                     | Peopleg for NorthCaller                                               | 0                                                    |
| Transaction Chart                                                                          | Activity Chart                                                        |                                                      |
| Complete Sold Associate Appendix                                                           | and losse (in 1971) by 2012 (1971) Instantion                         |                                                      |

7.1 On click of 'pending for verification', transaction work list is displayed as below.

|                                                                                                    | Care allation of Registration By TasPayor worklist - Mozill    | a Firefox                 |                                       |
|----------------------------------------------------------------------------------------------------|----------------------------------------------------------------|---------------------------|---------------------------------------|
| 🖉 🖨 Caccellaton of Regit                                                                                                    |                                                                |                           |                                       |
| (€ (0) magnitum (bec.gov/notes, user get up)                                                                                                    |                                                                | at [9, South              | 08460 =                               |
| Central Board of Indirect Terrers<br>Mentry of Finance - Organisation of Persona                                                                                                    |                                                                |                           | 🛓 e 🛓 💏o                              |
| Name - AGES Territty Oncaration - Incartary 1980-10 - 279409118                                                                                                    | REATING BANCE BANKE CORAF                                      |                           | 144 Text                              |
| Constant of Fager and Weller                                                                                                    |                                                                |                           |                                       |
| Reprinted to the list                                                                                                    | Application for Canonkation of Registration                    |                           |                                       |
|                                                                                                    |                                                                |                           |                                       |
| A martine OF (mar )                                                                                                    |                                                                |                           | (B 1000)                              |
| 11 No ARX Date + ASN No + GATH                                                                                                    | * GAT Transaction Type * Status *                              | PAN                       | · Date of allocation of ARN/Davry · · |
| a a                                                                                                    | 9                                                              | 0                         | a manana a                            |
| E) i si-exides anomesizationete ministrativene                                                                                                    | Col Casadidion by Tax Pending for well-calcon with<br>impector | EDEPRINTER BANKSHILLAWESP | 38-00-2032                            |
| Where the grant and a first second second se |                                                                |                           | Per 1 or 1                            |
|                                                                                                    |                                                                |                           |                                       |
|                                                                                                    |                                                                |                           |                                       |
|                                                                                                    |                                                                |                           |                                       |
|                                                                                                    |                                                                |                           |                                       |
|                                                                                                    |                                                                |                           |                                       |
|                                                                                                    |                                                                |                           |                                       |
|                                                                                                    |                                                                |                           |                                       |
|                                                                                                    |                                                                |                           |                                       |
|                                                                                                    |                                                                |                           |                                       |

7.2 On click of hyperlink of 'GSTIN', form Reg-16 (Application for cancellation filed by taxpayer) is displayed as below.

|                                                                                                    |                                           | Cancellation of Reputration by Tax Payer                                                                        | - Mozille Firefox |                         |
|----------------------------------------------------------------------------------------------------|-------------------------------------------|----------------------------------------------------------------------------------------------------|-------------------|-------------------------|
| Caccellation of Regist + +                                                                                                    |                                           |                                                                                                    |                   |                         |
| (0) mystern dec govinnes and pits                                                                                                    |                                           |                                                                                                    | g [9, Search      | 08 * * 0 3              |
| Central Board of Induset Texes and Customs<br>Manany of Finance - Department of Revenue                                                                                                    |                                           |                                                                                                    |                   | 🛓 n 📭 🐣                 |
| Name - Addy Service Occupation - Property                                                                                                    |                                           | TATATOP   BANCE: MARKE COMMP                                                                                    |                   | 1004 044                |
| Decelation of Registration                                                                                                    |                                           |                                                                                                    |                   |                         |
| Regularization Card Line Convertantian of Regio                                                                                                    | Public Restal                             |                                                                                                    |                   |                         |
| 0                                                                                                    |                                           | GST REG-16 (time finite<br>Application for Carcollation of Re                                                   | gistration        |                         |
| AR71 100                                                                                                    | BSTIN                                     | Calculation Applied Date                                                                                        | Registration Type | Application Status      |
| A47455120000238                                                                                                    | HERVERSENCER.                             | 23-03-0302                                                                                                    | ChD4R Regimention | Converting on Australia |
|                                                                                                    | A. 1. 1. 1. 1. 1. 1. 1. 1. 1. 1. 1. 1. 1. | The second second second second second second second second second second second second second second second se | 1 march 1         |                         |
|                                                                                                    |                                           |                                                                                                    |                   |                         |
| with the second second s | LUCATION AND CO                           |                                                                                                    |                   |                         |
|                                                                                                    |                                           |                                                                                                    |                   |                         |
|                                                                                                    |                                           |                                                                                                    |                   |                         |
|                                                                                                    |                                           |                                                                                                    |                   | NOT P                   |
|                                                                                                    |                                           |                                                                                                    |                   | and a                   |
|                                                                                                    |                                           |                                                                                                    |                   |                         |
|                                                                                                    |                                           |                                                                                                    |                   |                         |
|                                                                                                    |                                           |                                                                                                    |                   |                         |
|                                                                                                    |                                           |                                                                                                    |                   |                         |
|                                                                                                    |                                           |                                                                                                    |                   |                         |
|                                                                                                    |                                           |                                                                                                    |                   |                         |

7.3 On click of 'Action' button, "Verify" option is displayed as below.

|          |     |            |                                   |                                                                                             |                                                                          | retue.                    | by fas Payer - Morill | tion of andiotration | Catterin                |                          |                                                 |                                                                                     |
|----------|-----|------------|-----------------------------------|---------------------------------------------------------------------------------------------|--------------------------------------------------------------------------|---------------------------|-----------------------|----------------------|-------------------------|--------------------------|-------------------------------------------------|-------------------------------------------------------------------------------------|
|          |     |            |                                   |                                                                                             |                                                                          |                           |                       |                      |                         |                          | PL: + . +                                       | Cancellation of Reg                                                                 |
| 10.0     | 6 A | 0.4        | 0.0                               |                                                                                             |                                                                          | IT G Search               |                       |                      |                         |                          | cownetter and pitture                           | 1 mention de                                                                        |
|          | ş.  |            |                                   |                                                                                             |                                                                          |                           |                       |                      |                         |                          | direct Taxes and Costema<br>sportness of Fermus | Central Based of In-<br>Manatory of Finance - D                                     |
| marries. |     |            |                                   |                                                                                             |                                                                          |                           | e                     |                      | ( neuronature )         |                          | One proting : Property                          | ere Adde Territol                                                                   |
|          |     |            |                                   |                                                                                             |                                                                          |                           |                       |                      |                         |                          | f Ragins allow                                  | Develution                                                                          |
|          |     |            |                                   |                                                                                             |                                                                          |                           |                       |                      | and the Response summer | an Warking Canadian      | Conveloption of Reducering                      | manufacture them that                                                               |
|          |     |            |                                   |                                                                                             |                                                                          |                           | 16 (See 9144 1        | OST REG              |                         |                          |                                                 | 0                                                                                   |
| _        | _   | _          |                                   |                                                                                             |                                                                          |                           | elation of Registrat  | Application for Car  |                         | 555770 II                |                                                 |                                                                                     |
|          |     | a platest. | and in street of                  | . 444                                                                                       |                                                                          | drotion Type              | Hid Date ,            | Cancellation App     |                         | ILS THE                  | e hili                                          |                                                                                     |
|          | £   | in Author  | damentation #                     | -9                                                                                          |                                                                          | A& Registration           |                       | 29-69-0202           | 19K                     | 9123/M2700407            | ###\$\$12000K25#                                | 144                                                                                 |
| _        | _   |            |                                   |                                                                                             |                                                                          |                           |                       |                      |                         |                          |                                                 | 13. Vertification                                                                   |
|          |     | 1          | etram.                            | processied therein                                                                          | ng has been conc                                                         | Oge and besief and nothin | he best of mylour kno | true and correct to  | en herein above in      | nat the information give | ennity affirm and declare t                     | e swe hereby sale                                                                   |
|          |     | ory        | ed Signatory                      | s of Authorized                                                                             | Signature o                                                              |                           |                       |                      |                         |                          |                                                 | Hair                                                                                |
|          | 7   |            | g or of f                         | ALKENTS P                                                                                   | NUMBER                                                                   |                           |                       |                      |                         |                          |                                                 | CHEMINE.                                                                            |
| -        |     |            |                                   | er ("Stattan                                                                                | Dampadam (                                                               |                           |                       |                      |                         |                          |                                                 | Date                                                                                |
|          | 11  |            |                                   |                                                                                             | Englyane                                                                 |                           |                       |                      |                         |                          |                                                 | 32032011                                                                            |
|          |     | ory        | etram,<br>ed Signatory<br>gratery | occessing therein<br>a of Authorized<br>In Authorized Sign<br>sciences P<br>or (Status<br>- | hg has been conc<br>Signature o<br>Nars of the 7<br>Notember 1<br>Tophon | lige and besef and nottai | he best af mysaur kno | true and currect to  | en helein above id      | nut the information gre  | mony affirm and declarie t                      | ignatury<br>13. Verification<br>4. SWe hereby sole<br>Here<br>Octimate<br>2000 2000 |

7.4 On click of 'Verify', below window is displayed to enter the verification remarks. Window also contains the remarks of the Range Supdt seeking the verification report.

|                                                                                                    | Care                                 | collettor of Re | quitration by Ia | s Payer - N            | tozille Firefox                                                          |       |                                                                                                    |
|----------------------------------------------------------------------------------------------------|--------------------------------------|-----------------|------------------|------------------------|--------------------------------------------------------------------------|-------|----------------------------------------------------------------------------------------------------|
| a Cancellation of Replic ★ ↓ ★                                                                                                    |                                      |                 |                  |                        |                                                                          |       |                                                                                                    |
| E (0) suppliers decigowing the over pit-or-                                                                                                    |                                      |                 |                  |                        | 1                                                                        | i u s | 0 0 4 0 U                                                                                            |
| Control Search of Indiana Tores and Communi-<br>Search of Press - Search on the Indiana<br>Tores - Indiana - Search on the Indiana - Press of the<br>Community - Search on the Indiana - Press of the<br>Community - Search on the Indiana - Search on the<br>Community - Search on the Indiana - Search on the Indiana - Search on the<br>Community - Search on the Indiana - Search on the Indiana - Search on the<br>Community - Search on the Indiana - Search on the Indiana - Search on the<br>Community - Search on the Indiana - Search on the Indiana - Search on the | Bemarks of                           | l Vertfying A   | nationary i      |                        |                                                                          |       |                                                                                                    |
| Annual No.     Shifty     Shifty     Sh                                                                                                    | umer O<br>men te there<br>Office Nam | Designation     | Tender           | Rate &                 | Byrandis                                                                 |       | Application Status<br>(constant Application<br>An Autors That details - 657 Part Details - Documents |
| 13. We firstly userning afters and decise that the information                                                                                                    | 2300000-#25<br>9647                  | Taritain        | welligge         | 30-40-2022<br>52-08-27 | Passe refs the<br>separate<br>documents<br>submitted to the<br>framework | ļ     | Institute has been conceased therefore.                                                              |
| Linna<br>Inn<br>Inn an                                                                                                    |                                      |                 |                  |                        | _                                                                        | Ωm.   | Torine of the Automated Springer<br>Anticipation and Colors<br>Description (Torino)<br>Technic       |

### 7.5 Enter the verification remarks and click on submit.

|                                                                                                    | Care            | whether of Re-  | quitration by Ia  | s Payne - N            | fozilla l'irefos                                                       |                                                                                                    |
|----------------------------------------------------------------------------------------------------|-----------------|-----------------|-------------------|------------------------|------------------------------------------------------------------------|----------------------------------------------------------------------------------------------------|
| Carcellation of Regis                                                                                                    |                 |                 |                   |                        |                                                                        |                                                                                                    |
| 6 0 suppliers decapwing on pitsus                                                                                                    |                 |                 |                   |                        | 1                                                                      | 9 Search 0 8 8 8 0                                                                                                    |
| Const Jourd of Indust Taxes and Communi-<br>Name of States Separate of Second<br>Taxes (State Second Second Secon | Bemarks of      | l.VintQing(A    | interny)          |                        |                                                                        |                                                                                                    |
| O                                                                                                    | The ingraviting | dacareetti taee | hees writted and? | tagend to the A-       | ( and w                                                                |                                                                                                    |
| antin attention attention                                                                                                    | MARANT O        | )               |                   |                        |                                                                        | Application Status<br>Lancours Applied                                                                                                    |
| TaxPaper Details - Principal Place of Bermann - Address for fature of<br>High-story                                                                                                    | Office Name     | (magnetice      | Frencher          | Rate &<br>Time         | Breader                                                                | ta Ratum Plas detaila GST Paul Detaila Descenaria                                                                                                    |
| 13. Weffecture                                                                                                    | INDER WIT       | Topological     | WALLING!          | 30-92-0322<br>25:06.07 | Plase refs by<br>constitute<br>documents<br>submitted to the<br>Plases | the Hang has been concreased therefore.                                                                                                    |
| ten<br>Denat<br>Sen<br>Senati                                                                                                    |                 | _               | _                 | _                      |                                                                        | General and Antonian Experiment     General Antonian Experiment     Comparison of the Antonian     Comparison of the Antonian     Comparison of the Antonian     Comparison of the Antonian |
|                                                                                                    |                 |                 |                   |                        |                                                                        | O Press                                                                                                    |

7.6 On click of 'Submit', below confirmation message is displayed.

|                                                                                                    | Care        | collistics of its | quitation by Ia             | s Payne - P         | Mozilla Firefox                                                               |     |                                                                                                    |
|----------------------------------------------------------------------------------------------------|-------------|-------------------|-----------------------------|---------------------|-------------------------------------------------------------------------------|-----|----------------------------------------------------------------------------------------------------|
| Gaccellation of Regin. + +                                                                                                    |             |                   |                             |                     |                                                                               |     |                                                                                                    |
| (⊕ (i)) magnitum (bec.gov/notes, over pit up)                                                                                                    |             |                   |                             |                     | 17                                                                            | 9.8 | 0 0 4 0 E                                                                                                    |
| Control South of Industry Transmit Controls<br>Industry of Factor - Separate of Factors<br>Industry Industry Control of Controls<br>Industry Industry Control of Controls<br>Industry Industry Industry Industry Industry Industry<br>Industry Industry Industry Industry Industry Industry<br>Industry Industry Industry Industry Industry Industry<br>Industry Industry Industry Industry Industry Industry<br>Industry Industry Industry Industry Industry                                                                                                    | Verint atte | Continuation      | non<br>nol with the Verific | ation?              |                                                                               |     |                                                                                                    |
| and the states<br>and the states<br>the state of the states of the second states and the second states and the secon |             | Degeter           | lana                        | -                   | -                                                                             | 1   | Application Status<br>Generation against<br>In Ration FRAN distable ONT Frant Decade Disconnects                    |
| 23. We for attack                                                                                                    | proset and  | lage more t       |                             | 1000 0000<br>200000 | Charge well is the<br>subsection<br>decrements<br>respectively for<br>homeowy | ļ   | mething true point contrained therefore.<br>Signature of Authoritos Clipsoner,<br>Data of the Authoritos Clipsoner, |
| Lenak<br>Lena                                                                                                    |             |                   |                             |                     |                                                                               | -   | And Second 19                                                                                                    |

7.7 On click of 'Yes', success message is displayed as below. This completes the verification by Inspector.

|                                                                                                    |                                  | Cancellation of Registration by Tax Payer                                                                                                    | Mozilla Firefox                                                                                                    |                                 |
|----------------------------------------------------------------------------------------------------|----------------------------------|----------------------------------------------------------------------------------------------------|----------------------------------------------------------------------------------------------------|---------------------------------|
| accellation of Regil + +                                                                                                    |                                  |                                                                                                    |                                                                                                    |                                 |
| and her the states and the states                                                                                                    |                                  |                                                                                                    | g Q South                                                                                                    | 0.0 + 6 0                       |
| Autori Bound at Indirect Taxes and Currants<br>Reader at Franker - Department of Features                                                                                                    |                                  |                                                                                                    |                                                                                                    | ± n ± 0                         |
| an   Print Print 12 Berlins   Statement   Statement                                                                                                    | STREET, FRENCH                   | Remarks of Verifying Authority                                                                                                    | Q                                                                                                    | (mart)                          |
| Constant of Landson                                                                                                    | And I Taken                      | ARN/GSTIN AAA990220000258 Workled accountuity.                                                                                                    |                                                                                                    |                                 |
| 0                                                                                                    |                                  |                                                                                                    | Com                                                                                                    |                                 |
| and He                                                                                                    | same                             | Constants Assessed Sales                                                                                                    | Registration Tame                                                                                                    | Application Status              |
|                                                                                                    |                                  |                                                                                                    |                                                                                                    |                                 |
| ne i dessa series de Proposition de Proposition de | entranspro                       | urang an anna an San San San San San San San                                                                                                    | Cont Patrone<br>Geneficial Mattice Sens Ration Phot do                                                                                                    | tale 657 Part Details Becoments |
| and Sectorements<br>Pages Defails - Proceived Place of Dynamics - A<br>Antony -<br>LiverBearton                                                                                                    | entranseren                      | urmin inter<br>magnalabatur Rasaan Per Castellatur Rumitet of Book                                                                                                    | Cont Patrone                                                                                                    | taki 617 Pari Detako Bosomorta  |
| and departments<br>Pages Defaults. Proceeded Place of Department. A<br>Address<br>Merry Confectors<br>Service Departure sciences of them and one taken the<br>Service Departure sciences of them and one taken the<br>Service Sciences                                                                                                    | entransen<br>denne for felore om | nem internet in the second second sec | Conf Pages and<br>ma Canadiation Effactive Same Statem Field do<br>or Eccentrology and benefited totholding from point<br>Signa<br>Signa | Concernmentation                |

8. **Receipt of verification report from Inspector:** Upon receipt of verification report, the ARN moves to Superintendents dashboard under 'Pending for approval'.

|                                                                                        | Banhboard -      | Mozilia Firefox                       |                          |
|----------------------------------------------------------------------------------------|------------------|---------------------------------------|--------------------------|
| a Donteent + +                                                                         |                  |                                       |                          |
| (I) magetaren decigevanteen energitur                                                  |                  | # [[0, south                          | 084603                   |
| Central Board of Indirect Toxes and Customs<br>Manity of Fanna - Department of Revenue |                  |                                       | ± • + 💏                  |
| Name ACTS Torre Designation : Experimentary 100.00 ; 279844478 [INCOMPANY] 44          | wat: Award.co    | 2DAS                                  | 1000                     |
| August along talk Link                                                                 |                  |                                       |                          |
| Regulation Test Link                                                                   |                  |                                       |                          |
| a provided by the CBC Milita Helpfesk, against respective issue/licket tabled          |                  |                                       |                          |
| Registration Task List                                                                 |                  |                                       |                          |
|                                                                                        |                  |                                       | Brokenskej Marik BI 2022 |
|                                                                                        |                  |                                       |                          |
| Transactions Summary                                                                   | 00               | Sage                                  | 0                        |
| Competence in the Power                                                                | 0                | Privileg for Approval                 | Θ                        |
| ODAR Augustation                                                                       | 0                | Require Availant                      | 0                        |
| OCM Annukmed Reportation                                                               | θ                |                                       |                          |
|                                                                                        |                  |                                       |                          |
|                                                                                        |                  |                                       |                          |
|                                                                                        |                  | 19400-000-000                         |                          |
| matsaction chart                                                                       |                  | Activity Chief                        |                          |
| Concellation by Tax River                                                              |                  | Reporte Amilet                        |                          |
| ODAR Registration                                                                      |                  | Pervising for Approval                |                          |
| CICAE Animatriant Registration                                                         |                  |                                       |                          |
|                                                                                        |                  |                                       |                          |
|                                                                                        |                  |                                       |                          |
| Complete Statistics of the                                                             | per bjerred berd | - OK (01.1112) Inc.211 Inc.encemented |                          |

8.1 On click of pending for approval, transaction worklist is displayed where the status of application is updated to 'Pending for approval/verified by Inspector'.

|                                                                                                    |       |                                                                 |                                |                   | Cancellation of Registration      | By TaxPayer workitst - Mozilla                   | Firster                   |                     |             |                  |
|----------------------------------------------------------------------------------------------------|-------|-----------------------------------------------------------------|--------------------------------|-------------------|-----------------------------------|--------------------------------------------------|---------------------------|---------------------|-------------|------------------|
| Image: Control Dec. (downlow or control Control Dec. (downlow or control Control Dec. (downlow or control Control Dec. (downlow or control Control Dec. (downlow or control Control Dec. (downlow or control Control Dec. (downlow or control Control Dec. (downlow or control Control Dec. (downlow or control Control Dec. (downlow or control Dec. (downlow or contro) Dec. (downlow or control Dec. (downlow or control Dec                           | 60    | accellation of Replic                                           | +                              |                   |                                   |                                                  |                           |                     |             |                  |
|                                                                                                    | + 1   | manystares (bec.gov.m                                           | the we gifter                  |                   |                                   |                                                  | TT Seatt                  |                     | 0.0         | * * * =          |
| Austor for the second of the second of the second                   | 0     | entral Board of Indirect Te-<br>leastry of Finance - Department | ore and Costonia<br>of Revenue |                   |                                   |                                                  |                           |                     | -           | 1 I. 💏           |
| Construction of Registration         Image: State State         Image: State State                                                                                                    | Ret   | ALTS TATE Design                                                | stion : Reportstandory         |                   |                                   | 6.CODAR                                          |                           |                     |             | I NOT THE        |
| Proceedade State and According of Registration         Proceedade State and According of Registration         Proceedade State and According of Registration         Proceedade State and According of Registration         Proceedade State and According of Registration         Proceedade State and According of Registration         Proceedade State and According of Registration         Proceedade State and Registration         Proceedade State and Registration Registration         Proceedade State and Registration Registration         Proceedade State and Registration Registration         Proceedade State and Registration Registration       Proceedade State and Registration       Registration         Proceedade State and Registration Registration Registration       Registration                                                                                                    | -     | Considering diagons                                             | Wein Munklisk                  |                   |                                   |                                                  |                           |                     |             |                  |
| Approximited for Connectation of Approximited           Approximited for Connectation of Connectation           Approximited for Connectation of Connectation           Approximited for Connectation           Approximited for Connectation                                                                                                    | ; /   | nonellan Tara Livi 🖉 Kan                                        | station of Real-states         | Remains           | NUMBER OF                         |                                                  |                           |                     |             |                  |
| A monolitation (* journaux)       Charles A       Adda to the A       Adda to the A       Adda                                                                                                    | -     |                                                                 |                                |                   | Application for                   | Camelation of Registration                       |                           |                     |             |                  |
| Number of the second of the second                    |       |                                                                 | and man                        |                   |                                   |                                                  |                           |                     |             | 1000             |
| It Note:     Addition:     Addition:     Out of advances of addition:     Addition:     Addition:<                                                                                                    |       | A new payme [ (A, investor                                      | Die (une)                      |                   |                                   |                                                  |                           |                     |             | 1. Sectored      |
| Image: 1         Distance         Distance                                                                                                    |       | ARM Date #                                                      | 400 No +                       | GATH A            | GET Transaction Type •            | Bistus                                           | A44 =                     | Busieess Name       | C. anorrary | Les of Millipsky |
| Image: 10 - 10 - 10 - 10 - 10 - 10 - 10 - 10                                                                                                    | 0.1   | 13-49-0022                                                      | AAM/0320000004T                | INCOMPETITION OF  | Consolition by Tex Power          | Pending for Assessed                             | 0007919228                | MANESHIMA AND P     | 3849-2022   |                  |
| a 29-09-2022 Advect20000000 vector/sector larform Particulation for the New Particulation for Aggregation (Validation) acception 2000     because the sector vector v | 01    | 29-09-2022                                                      | AATHOL/JORGALIN                | 97778AA29400049   | Canadiation by Tax Poertr         | Pending for Approval                             | 00849311226               | BARE SHOULD ME T.P. | 284092022   |                  |
| Barring 1-1 of Baireth                                                                                                    | 0.    | 29492022                                                        | AAMAGE/20080298                | <b>MOULANDICH</b> | Supergradients for Tax Power      | Peruling for Approval / Verified by<br>Inspector | 808PR11228                | RANE DIRAMIN P      | 28-511 2022 |                  |
|                                                                                                    | these | rg: 1-1 of 1 Networks                                           |                                |                   |                                   |                                                  |                           |                     |             | Augo 1 st 1      |
|                                                                                                    |       |                                                                 |                                |                   |                                   |                                                  |                           |                     |             |                  |
|                                                                                                    |       |                                                                 |                                |                   |                                   |                                                  |                           |                     |             |                  |
|                                                                                                    |       |                                                                 |                                |                   |                                   |                                                  |                           |                     |             |                  |
|                                                                                                    |       |                                                                 |                                |                   |                                   |                                                  |                           |                     |             |                  |
|                                                                                                    |       |                                                                 |                                |                   |                                   |                                                  |                           |                     |             |                  |
|                                                                                                    |       |                                                                 |                                |                   |                                   |                                                  |                           |                     |             |                  |
|                                                                                                    |       |                                                                 |                                |                   |                                   |                                                  | No. of Concession, Name   |                     |             |                  |
|                                                                                                    |       |                                                                 |                                | C President       | attances of the All Ages Approach | weater CARLON, AND AN UNLAW SHOULD               | Provincial and a first fi |                     |             |                  |

8.2 Further, on click of hyperlink of GSTIN, Form Reg 16 is displayed.

|                                                                                           | 3                                         | secolution of Reportation by Tax Payer                                                                                                    | - Mozilla Firefox                                                                                                    |                                                                                                    |
|-------------------------------------------------------------------------------------------|-------------------------------------------|----------------------------------------------------------------------------------------------------|----------------------------------------------------------------------------------------------------|----------------------------------------------------------------------------------------------------|
| a Caccellation of Regis                                                                   |                                           |                                                                                                    |                                                                                                    |                                                                                                    |
| 6 (0) magnitures (bec.gov/notes) and priva                                                |                                           |                                                                                                    | d   [9] Search                                                                                                    | 08 * * 5 =                                                                                                    |
| Central Based of Indirect Texes and Contemp<br>Manager of Finance - Department of Revenue |                                           |                                                                                                    |                                                                                                    | 🛓 n 🚁 🌄                                                                                                    |
| Name Antes Serts Designation : Reported                                                   | miner 100 (0) ; 279586678 [PRC            | THE REAL PARTY COLORS                                                                                                    |                                                                                                    | Basis ( nin )                                                                                                    |
| Conclusion of Augustation                                                                 |                                           |                                                                                                    |                                                                                                    |                                                                                                    |
| Regulation Taxa Lini Convelution of Regi-                                                 | mailine (Nariality) Canadialate of Region |                                                                                                    |                                                                                                    |                                                                                                    |
| 0                                                                                         |                                           | GST REG-16 (ten toto<br>Application for Cancellation of Re                                                                                                    | ngistration                                                                                                    |                                                                                                    |
| A#70 500                                                                                  | ISTIN .                                   | Cancellation Applied Date                                                                                                    | Registration Type                                                                                                    | Application Status                                                                                                    |
| AA ##50120000238                                                                          | HERVERSER                                 | 29-69-002                                                                                                    | ChD48 Registration                                                                                                    | Converting on Australia                                                                                                    |
| 1 10110                                                                                   | Y Long Barry                              | T. Tabi Nero                                                                                                    | . Fare                                                                                                    |                                                                                                    |
| TexPayer Deters                                                                           |                                           |                                                                                                    |                                                                                                    |                                                                                                    |
| PEIDINATIONOON                                                                            | KONERHUNNEEP                              |                                                                                                    |                                                                                                    |                                                                                                    |
|                                                                                           |                                           |                                                                                                    |                                                                                                    | Concernance of the Institute of the Institute of the Inst |
|                                                                                           |                                           |                                                                                                    |                                                                                                    | MART I P                                                                                                    |
|                                                                                           |                                           |                                                                                                    |                                                                                                    | 4                                                                                                    |
|                                                                                           |                                           |                                                                                                    |                                                                                                    |                                                                                                    |
|                                                                                           |                                           |                                                                                                    |                                                                                                    |                                                                                                    |
|                                                                                           |                                           |                                                                                                    |                                                                                                    |                                                                                                    |
|                                                                                           |                                           |                                                                                                    |                                                                                                    |                                                                                                    |
|                                                                                           |                                           |                                                                                                    |                                                                                                    |                                                                                                    |
|                                                                                           |                                           |                                                                                                    | Half- of White Sector Convolution                                                                                                    |                                                                                                    |
|                                                                                           | Contraction of the second                 | A REAL PROPERTY AND A REAL PROPERTY OF THE REAL PROPERTY AND A REAL PROPERTY OF THE REAL PROPERTY OF THE REAL PROP | And and a state of the second second s |                                                                                                    |

#### 8.3 Click of action button shows two options viz., 'Approve' and 'Query'.

|                                                                                            |                                      | Concellution of Registration by Fax Payer                  | - Mozilla Firefox  |                          |
|--------------------------------------------------------------------------------------------|--------------------------------------|------------------------------------------------------------|--------------------|--------------------------|
| a Carcellation of Replic. + +                                                              |                                      |                                                            |                    |                          |
| (I) any store decigowing the area patho                                                    |                                      |                                                            | d   9 Search       | 08 * * 0 3               |
| Central Board of Indirect Taxes and Customs<br>Managery of Finance - Department of Revenue |                                      |                                                            |                    | 🛓 n 🖈 🔫                  |
| Name - ACES Territ Designation - Experiment                                                | miner sub (D ; 27winners (mi         | CONTRACT RANGE BANKE CODAR                                 |                    | 1000 ( NOT               |
| Constant of Registration                                                                   |                                      |                                                            |                    |                          |
| Regularities Take Link Convolution of Redu                                                 | making Markelin Constants of English | 100 March 1000                                             |                    |                          |
| 0                                                                                          |                                      | GST REG-16 film full<br>Application for Carcollation of Re |                    |                          |
| ARTS MA                                                                                    | 6.5716                               | Cancellation Applied Date                                  | Registration Type  | Application States       |
| Aix ##5022000025#                                                                          | HIDUSADOOOR                          | 23-69-022                                                  | ChDAR Registration | Converticition Australia |
|                                                                                            |                                      |                                                            | . First            |                          |
| 1, 10,744                                                                                  | 2. Logal Name                        | 3. Yadsi Marri                                             | n. If any          |                          |
| PERSONAL PROVIDE                                                                           | . AND SHOWN IN                       |                                                            |                    |                          |
|                                                                                            |                                      |                                                            |                    |                          |

8.4 Click "Approve" to view the verification remarks from the Inspector. Further action as deemed fit, can be taken to either approve or raise query as explained in para 5.1 &5.2 above.

|                                                                                                    | Care                                                  | collectors of its | quitation by Ia                     | tt Payer - P                                                | Hozilla Firefox                                                     |          |                                        |
|----------------------------------------------------------------------------------------------------|-------------------------------------------------------|-------------------|-------------------------------------|-------------------------------------------------------------|---------------------------------------------------------------------|----------|----------------------------------------|
| a Cancellation of Regil +                                                                                                    |                                                       |                   |                                     |                                                             |                                                                     |          |                                        |
| . 6 D maystare decigowinder, were parter                                                                                                    |                                                       |                   |                                     |                                                             | 1 m 1 m                                                             | a search | 08480 =                                |
| Berner und de Anne in de Anne de Comme<br>Control Anne de Laction Tanie and Comme<br>De Control Anne de Laction Tanie and Comme<br>De Control Anne de Comme<br>De Control Anne de Control Anne de Comme<br>De Control Anne de Control Anne de Control Anne de Control Anne de Control Anne de Control Anne de Control Anne de Control Anne de C | Remarks of<br>Sketter<br>Sketter<br>2000/0-431<br>Set | Approximg         | Authority<br>Familie<br>associotope | 2004 &<br>Theor<br>2004 (2007<br>2004 (2007)<br>2003 (2007) | Anaphi<br>Anaphi<br>Phone confe for<br>accounting<br>The suspecting | i Sorth  | Application status<br>Converts Applied |
|                                                                                                    |                                                       | e sai Maga        |                                     |                                                             | Autor O Un                                                          |          |                                        |

|                                                                                                    | Cancellation of R      | equivaliant by Ta | s Payne - N              | tozilla Firefox                                                   |    |                          |                          |          | 14 |             |
|----------------------------------------------------------------------------------------------------|------------------------|-------------------|--------------------------|-------------------------------------------------------------------|----|--------------------------|--------------------------|----------|----|-------------|
| a Cancellation of Regin. + +                                                                                                    |                        |                   |                          |                                                                   |    |                          |                          |          |    |             |
| ⊕ (0) magetares decigovantes: were partial:                                                                                                    |                        |                   |                          | 1                                                                 |    | Search O @               |                          | <b>n</b> |    | =           |
| Control South of Indiance Transmission<br>Reader of France Separation of Procession<br>Reader of France Separation<br>Reader of Statements of Separation Security Transmission<br>Reader of Security Security of Separation Security Transmission<br>Reader of Security Security S | Remarks of Approxing   | , Authority       |                          |                                                                   |    | A                        | •                        |          |    | 5           |
| G Annu Mac Annu Annu Annu Annu Annu Annu Annu Ann                                                                                                    | Star Stars             | fendle            | NUM-6<br>Time<br>1000-07 | tonaki<br>inggeniteg                                              |    | Aparlaman (<br>Conserva- | Cattern<br>Specification |          |    |             |
| Technologie Betalle<br>Lattin 2 (a)d to<br>regularization<br>Sanctine                                                                                                    | property with insertor | amot-cope         | 96-40-3022<br>16-1536    | Accounts<br>The inspecting<br>documents have<br>been conflict and | I  |                          |                          |          |    |             |
|                                                                                                    |                        |                   |                          | Autore O                                                          | 0- |                          | f                        |          |    | - Statistic |

- 9. **Status of GSTIN after disposal of the application:** Status of GSTIN and details of the action taken can be viewed as under:
- 9.1 **Application approved without raising query:**
- 9.1.1 After cancellation is approved, cancelled GSTIN can be viewed in "Inactive Registration list page" (*Menu-GST-Regn-Inactive Registrations*)

|                                                  | Bashboard - )                                                                                                    | Macilla Firefox                                                    |                                                |
|--------------------------------------------------|----------------------------------------------------------------------------------------------------|--------------------------------------------------------------------|------------------------------------------------|
| a Omfileert                                      | * (*                                                                                                    |                                                                    |                                                |
| <ul> <li>Investore dec.</li> </ul>               | govinces, and phate                                                                                                    | ( # )[9, Search                                                    | 08480 =                                        |
| Central Based of Indi<br>Munitry of Finance - De | Brech Taxes and Charloma<br>quartised of Research                                                                                                    |                                                                    | ± + + 🚜                                        |
| Name (ALES Terr)                                 | Designation : Reporterminer (101-10 ; 27950007 (002.001.00.00.00.00.00.00.00.00.00.00.00.00                                                                                                    | DAR                                                                | Basis and B                                    |
| Menu                                             | 7 H                                                                                                    |                                                                    |                                                |
| A My Prologie                                    | 12 m                                                                                                    |                                                                    |                                                |
| Access Operand                                   | mailable within the OBC-ACES-ORT application. Aboily use the same Jax Officers are requi                                                                                                    | nted to give there valuable feedback based on the response/resolu- | ten previded by the CBC Milra Helpitesk, again |
|                                                  | ask list                                                                                                    |                                                                    |                                                |
| Test (im)                                        | ASR LISE                                                                                                    |                                                                    | Revenue March 20, 2012                         |
| Annerers                                         |                                                                                                    |                                                                    |                                                |
| S term                                           | nmary 0                                                                                                    | Stage                                                              | 17                                             |
| Die Riegebruften                                 |                                                                                                    | Peopleg for Approval                                               | Ð                                              |
| E formerte m                                     | a intro lagaration a Although granty a Hump a harbe higherstore                                                                                                    | Remainin Assistant                                                 | 0                                              |
| Πα +                                             | B Reported AVELUE                                                                                                    |                                                                    | -                                              |
| 18 e +                                           | Preside Verification                                                                                                    |                                                                    |                                                |
| B Aqueta                                         | e March 14                                                                                                    |                                                                    |                                                |
| Clarge fumation                                  | building .                                                                                                    | A REPORT                                                           |                                                |
| Torestin the Decals                              | · Section Provident · · · New Section 10                                                                                                    | deaviny chart                                                      |                                                |
| - Station Crists                                 | UNITIES Automation                                                                                                    |                                                                    |                                                |
| O THEFT                                          | a manufacture of the second second seco | Response Analtat                                                   |                                                |
| Praticus/Tables                                  |                                                                                                    | Pending for Approval                                               |                                                |
| 9                                                | GCVA Arrestment Registration                                                                                                    | 0                                                                  |                                                |
| C. Turning the                                   |                                                                                                    |                                                                    |                                                |
| - (fbr. see 10.1                                 |                                                                                                    |                                                                    | - 100 ALL - 1                                  |

9.1.2 From the action column, on click of view history (eye icon), the row expands to reflect the transaction on cancellation details.

| Application Network _ + +      Ore application Network _ +      Ore application Network _ +         |                                                                                                    |                                                                                                    |
|----------------------------------------------------------------------------------------------------|----------------------------------------------------------------------------------------------------|----------------------------------------------------------------------------------------------------|
| Control Society of Parate Department of an and Controls     Control Society of Parate Department of Parate     Keense Additional Department of Paratements     Keense Additional Departments     Keense Additional Departments     Keense Additional Departments     Keense Additional Departments                                                                                                    |                                                                                                    |                                                                                                    |
| Control Sound of Indianet Torowand Camman<br>Manany of Ensure - Department of Researce<br>Research 2015 Tarth Torowanness Taxantermenters (2015.00); 27% Radey (2015.071.071.071.071.071.071.071.071.071.071                                                                                                    | [ ⊈ ][Q Search                                                                                                  | 08340                                                                                                    |
| Name ACTS Torr Descention - Superstands 7 103 (0 ; 2795867) [INCOMENTATION Range AANGE CODER<br>August start fail UN Supers Superstance 201 (0 ; 2795867)                                                                                                    |                                                                                                    | 🚊 e 🚁 💏                                                                                                    |
| Rights alter Task List Indetive Soghtsation List #                                                                                                    |                                                                                                    | East Texa                                                                                                    |
|                                                                                                    |                                                                                                    |                                                                                                    |
| Industries Registratives care                                                                                                    |                                                                                                    |                                                                                                    |
| GST INACTIVE ROUT                                                                                                    | tration List                                                                                                    |                                                                                                    |
|                                                                                                    |                                                                                                    | 110                                                                                                    |
| Las Interdiction A Contract Contract Contract Contract                                                                                                    | Controlled Br Status                                                                                            | Hall A Bastone News a Atlant                                                                                                    |
| 9                                                                                                    | Q Tax Paper 🚽                                                                                                   | 9 9                                                                                                    |
| 1 CHEMICANO WEST - DOWEST CHEMIC SERVICES - IN AMAGE COSEMIC MECHANISMS OF Application for DEAM                                                                                                    | Terbow GROELED STRIPT                                                                                           | IZE RAMESHOUMARS P                                                                                                    |
| weiting: 1 - 1 of 1 Records                                                                                                    |                                                                                                    | True (North State                                                                                                    |
|                                                                                                    |                                                                                                    | over \$100 m                                                                                                    |
|                                                                                                    |                                                                                                    |                                                                                                    |
|                                                                                                    | 27. (11 kpc zm. 2017) (knowskowarchod<br>Page - Moutha Photos<br>( 17. [0, search                               |                                                                                                    |
| Rese: ACE Terr Designation : Reparationater 100.00 : 27984497 [BLCOILST-P] ResCI. SANCE CODAR                                                                                                    |                                                                                                    | [ New ] New                                                                                                    |
| August allow Task Line Support advector (Support advectable 18                                                                                                    |                                                                                                    |                                                                                                    |
| Taketon Beginners to car                                                                                                    |                                                                                                    |                                                                                                    |
| GST InActive Regis                                                                                                    | tration List                                                                                                    |                                                                                                    |
|                                                                                                    |                                                                                                    | 1700                                                                                                    |
| Construction Linearcon Linearcon Linearcon a secondary                                                                                                    |                                                                                                    |                                                                                                    |
| n origination of the state of the state of t | Q To Paper -                                                                                                    | Q Q                                                                                                    |
| 4                                                                                                    | Tertever CARCELED SCHPRIN                                                                                       | 221 BARASTRUDARS P                                                                                                    |
| E RETREASED WEST - DIVEST CADAR SPRATTS - R MARK COTAR INCOMENDATION     Application for CODAR                                                                                                    | A STATE OF A STATE OF A STATE OF A STATE OF A STATE OF A STATE OF A STATE OF A STATE OF A STATE OF A STATE OF A | ner line termine                                                                                                    |
| C BETHELINE WEST - DOWEST CADAR SERVETS - R AMARY COTTAIN     WESTRALINGUEST     Application for SEDAR                                                                                                    | the second second second second second second second second second second second second second second second se | All Solar                                                                                                    |
| C estimation west - powerst cables spectry + # Average corpus      Section     Consolition To The Power     Consolition To The Power     Section                                                                                                    | Etatus Apprevent<br>Approved 20:03.0                                                                            | 82 #2028#ACHORGET                                                                                                    |
| Catternations WEST - Screets Colour Sprot 25 - In Award Colour W22004200000 Application for Street     Catternation Dynamic Colour Types     Catternation Dynamic Colour Sprot 2     Catternation Dynamic Colour Sprot 2     Catternation Dynamic Colour Sprot 2                                                                                                    | Approval 20030                                                                                                  | 22 HICHACKERGET                                                                                                    |
| 1 CHEMICAN INST - PORTS CODAR SPORTS - IN ANALY CODAR INVESTIGATION Application is - DOM     Construction Type     1 Centralized by Terform 3460.0023                                                                                                    | Approved 20:03 20                                                                                               | RD PEODINAL MODILIT                                                                                                    |
| 1 CHEMICAN INST - POWERT OF DAY SERVICES + IN ANALYSE CONTAME INFORMATION Application for OFFINAL      1 CHEMICAN INST - POWERT OF THE POWER     1 CHEMICAN INFORMATION IN THE POWER     24 00 2022   Write: 2 - 2 and 7 Resemble                                                                                                    | Approved 201000                                                                                                 | 22 PESSINGCHART                                                                                                    |
| 1 Cathelium Intern Colon Spraces of Average Colonal International Average Colonal International International      | Stadus - Augeneed<br>Ageneed 20032                                                                              | 22 PEDDA-CHOOLET                                                                                                    |
| 1 Contractions (WEST - powers) Colour Synances - in Advance Colouring With Backmann of Colouring International International Transmission International International      | Status Augerout Augerout 28:03.0                                                                                | az erszankonostar<br>Pyge sz                                                                                                    |
| 1 Catheman WEST - Diversit Calour Spraces - An Analog Control WEST Parameters - Application for Second<br>1 Catheman Second - Theorematics Dyna - Theorematics Data<br>1 Cathematics Dyna - Theorematics Dyna - Theorematics Data<br>1 Cathematics Dyna - Theorematics Dyna - Theorematics Data<br>1 Cathematics Dyna - Theorematics Dyna - Theorematics Data<br>1 Cathematics Dyna - Theorematics Dyna - Theorematics Data<br>1 Cathematics Dyna - Theorematics Dyna - Theorematics Data<br>1 Cathematics Dyna - Theorematics Dyna - Theorematics Dyna - Theorematics Data<br>1 Cathematics Dyna - Theorematics Dyna - Theor                      | Status - Augerout<br>Agenout - 26032                                                                            | an mentanenen an an an an an an an an an an an an an                                                                                                    |
| 1 Catheman WEST - Diversit Cabler Spreads - An Analyz Control - WEST - Angelander in - Strong<br>1 Catheman - Thermodiles Dyne - Thermodiles Data<br>1 Casheddoo By Tarfueer - 3460.002                                                                                                    | Status - Angerood<br>Agenood - 26032                                                                            | an and a second second se |
| Catheman WEST - Diversit Cabler Spreads - Annual Control WEST Parameters - Application in - Diversity      Cashedian - Diversity - Diversity - Diversity      Cashedian - Diversity - Diversity      Account - Diversity      Account - Diversity      | Status - Argeneed<br>Ageneed - 26032                                                                            | an essencement<br>Projection of the second                                                                                                    |
| 1         Catholican UNEXT - DIVERTIGATION STRUCTS - R-MARK COLUM         WEIREALMENTER         Application for Struct           1         Catholican         Thermodilican Dyna         Thermodilican Data           1         Catholican UNEXT - Diversities Dyna         Thermodilican Data           1         Catholican UNEXT - Diversities Dyna         Thermodilican Data                                                                                                    | Status et Argenout<br>Agenout 28-03.0                                                                           | an estatucedar<br>Age <mark>all</mark> af                                                                                                    |
| Controllation west-sponses obtain segments of Advise Control     Proceedings of the Advise Control     Proceedings of the Advise Control     Proceeding of the Advise Control     Proceeding of the Advise Control     Pr      | Status et Argenout<br>Agenout 28-03.0                                                                           | an estatutestar<br>Arga Tim af                                                                                                    |

9.1.3 On click of hyperlink of GSTIN, Reg 16 form is displayed. Action button displays 'Query History' and 'Approval History'.

|                                                                                              | 6                                  | socillation of Reputration by Tax Payer                       | - Mozille Firefox |                      |
|----------------------------------------------------------------------------------------------|------------------------------------|---------------------------------------------------------------|-------------------|----------------------|
| a carcellation of Regist. + +                                                                |                                    |                                                               |                   |                      |
| ∉ (0) maystares dec.govantos: energito.                                                      |                                    |                                                               | at [9 Search      | 08480 =              |
| Central Board of Indirect Texes and Costonia<br>Microry of Finance - Organization of Reviews |                                    |                                                               |                   | 🛓 n 🚁 💏              |
| Rame - ALTS Torre Designation : Kaparteen                                                    | many with the available of the     | TATUT ANNOT SANDE CODAR                                       |                   | Basis ( non 2        |
| Registration Talk Life Carcal Registrat                                                      | on Arctine Lin for Tax Paper       |                                                               |                   |                      |
| 0                                                                                            |                                    | GST REG-16 (two field -<br>Application for Cancellation of Re | -gistration :     |                      |
| ART INC                                                                                      | BSTIN                              | Cancellation Applied Date                                     | Registration Type | Application Status   |
| All PHEOLOGOOD                                                                               | 982288A2900007                     | 29-69-002                                                     | two legistratio   | Converting on August |
| L. 00794                                                                                     | 2 Logal Name<br>Robertsmoletade 19 | 3. Tadi Neri                                                  | . Fary            |                      |
|                                                                                              |                                    |                                                               |                   |                      |
|                                                                                              | Approximation and a second         | a shaka di bees kaanad wataa Okt (sh, 11).                    | ter John 2017     | 90                   |
| The second presence in the second                                                            | 0 🖻 📴 🔤                            |                                                               |                   | 🕑 100 00 H 🖉 🖉 🔿     |

9.1.4 Click of Query history shows the queries raised by the officer. Since this application was approved directly without raising query, no queries are found.

|                                                                  | Care                         | collettor of Rephiration by Tax Pay | yer - Mozilla Firefox  |                                           |
|------------------------------------------------------------------|------------------------------|-------------------------------------|------------------------|-------------------------------------------|
| 🖉 🖨 Cancellation of Regin                                        |                              |                                     |                        |                                           |
| $\oplus$ .<br>It is a positive to the constraint of the $\gamma$ |                              |                                     | 1 gr   [9, Search      | 08480                                     |
| County Search at Indiant Taxes and Commun                        | -                            |                                     |                        | ± . ±                                     |
| Trees   Mart Sure   Description - Description                    | And the second second second |                                     |                        |                                           |
| Buttersenante Children anne                                      | ninellaine ta faer           | ld Norme Mandard Description        | Overy Rahed by Officer |                                           |
| 0                                                                |                              |                                     |                        |                                           |
| AND NO.                                                          |                              | Dot may                             | No. And Company        | Application Station<br>Law events Applied |
| Revelop<br>Techope Datala<br>1. 2010<br>recontaneous             | 2 (a)d here<br>martineres (r | 3. Toka                             | Nation, Party          |                                           |
| 12 D Type here to search                                         | o = • <u>=</u> 6             | <b>6</b> 6 1 <b>0</b>               | unariae jan secondora  | ~ & P (84)                                |

#### 9.1.5 Click of 'Approval History' shows the approval remarks entered by officer

|                                                                                           |                      | Care                 | whether of Re-      | gistration by Ia | s Payer - P          | Hozilla Firefox                                                 |                              |                        |
|-------------------------------------------------------------------------------------------|----------------------|----------------------|---------------------|------------------|----------------------|-----------------------------------------------------------------|------------------------------|------------------------|
| a Carcellation of Regin + +                                                               |                      |                      |                     |                  |                      |                                                                 |                              |                        |
| . (C) any time dec government and pitter                                                  |                      |                      |                     |                  |                      | 1010                                                            | Search                       | 08480 =                |
| Control Sound at Instituted Taxes and Communi-<br>bioanty of Sound - Department of Second | -                    | Remarks of           | Approxima           | Authority        |                      |                                                                 |                              | ± • • •                |
| Auftinte hantil Continguation and the                                                     | UANCES From          | Course in the same   |                     |                  |                      |                                                                 |                              |                        |
| 0                                                                                         |                      | Office Name          | Designation         | Danathe          | Tites                | Breitatha                                                       |                              |                        |
| AND HE AVERAGE AND A STREET OF A                                                          |                      | 1500004-3021<br>Suit | Auger International | MANUE COLORI     | (8-43-200)<br>210930 | Canodiative applied<br>is investig approved.<br>P92288424001057 |                              | Application Distance   |
| Balleye Datala Principal Place of Business Adds<br>Reputies                               | ana kar Astoria ca   |                      |                     |                  |                      |                                                                 | die Rature Phan dataile 1537 | Paid Bedala Berannerta |
| Tesfayer Details                                                                          |                      |                      |                     |                  |                      | Clow                                                            |                              |                        |
| 1 mm                                                                                      | 2 Garten<br>Kangineu |                      |                     |                  | Failt Beern,         | f 994                                                           |                              | 6                      |
| P Type here to march                                                                      | 0 #                  |                      | <b>a</b> <u>6</u>   | -1 0             |                      | 2 (44 ) ( ) ( ) ( ) ( ) ( ) ( ) ( ) ( ) (                       | 566)<br>                     | ~ & P                  |

**9.2 Approved after raising query:** Details can be viewed in the manner explained in steps 9.1.1 to 9.1.5 except that in step 9.4, details of queries can be viewed in the query history.

**9.3 Rejected after raising query:** After the application is rejected, the GSTIN status remains active and Active list page is updated with the transaction row displaying the rejection details.

|                                                                       |                           |                            | Registration         | Hanter .   | Archine List P    | rge - Morilla I | liefus |                    |      |                   |                  |                |
|-----------------------------------------------------------------------|---------------------------|----------------------------|----------------------|------------|-------------------|-----------------|--------|--------------------|------|-------------------|------------------|----------------|
| a Registration Master +                                               | •                         |                            |                      |            |                   |                 |        |                    |      |                   |                  |                |
| ♦ ① maystaren (bec.gov/mite)                                          | care private              |                            |                      |            |                   |                 |        | a Search           |      |                   | 0.8.4            |                |
| Central Based of Induset Texes<br>Meansy of Finance - Department of I | and Curtoma               |                            |                      |            |                   |                 |        |                    |      |                   | <b>A</b> •       | L- 🎮           |
| Reve ACTS Tortt Designatio                                            | a : Lepatrinsian 7        | no m : 279kader            | contante an          | entil: Ann | INE. COTAR        |                 |        |                    |      |                   |                  | Auto (mar)     |
| Augentation Tale Line . W                                             | ofiye Registration List 🐄 |                            |                      | GST Ac     | tive Registre     | ition List      | )      |                    | _    |                   |                  |                |
| Line Literation                                                       | CIRCHALDROWERT            | GST Reg Type: A            |                      |            | latic Name        | Effective 2     | -      | Annovel Date       | * Dr | ipersition Notice | T & Separation A | Action Details |
|                                                                       | 1                         | Dig Maphatha ha 00041 - 10 |                      | 0          | 9                 | line            | 9.1    |                    | 8    |                   | Q Canto 10       |                |
| C REVELUEU WELT - D WEST<br>1. OKOAR SERVICES - REVARKE<br>CONDAR     | 1004/001000               | AppRoximition Oxford       | 806PR19228           |            |                   |                 |        |                    |      | 1.00              | Careto           |                |
| C REVIEWAU WEST - D-WEST<br>2. OKOAR SERVICES - RIRAWIE-<br>COIGNA    | налакурански              | Association for D CAR      | 100991620            |            |                   |                 |        |                    |      | 102               | Cavine           |                |
| 10 No                                                                 | Transaction Type          |                            | Transaction          | Date       | -                 | SCatton .       | -      | Approved 1         | tate | -                 | ARMIGETIN        |                |
| 3 Conveliation #                                                      | y Tax Poyer               |                            | 29/02/28             | 82         |                   | Reacted         |        | 19-94-202          | Ψ.,  |                   | PERMIT           |                |
| C-EDINGLOW/ WEIT + D-WIET<br>3 OKOWE SERVICE) + E-SAMGE<br>CONDAR     | monumion                  | Assistante DiQAE           | 0049486170           |            |                   |                 |        |                    |      | 1.00              | Lann             |                |
| CIMINALUNU WEST - DIWEST<br>- OKSAN SERVICES - KIMINE-<br>CORDAN      | наниевания                | Application for 0.048      | 10079.3123           |            |                   |                 |        |                    |      | 1.                | Centre           |                |
| CHEMILURU WEST > D. WEST                                              |                           | Base Cone                  | W. S.S.              |            |                   |                 |        |                    |      |                   | 1. 11 1.         |                |
|                                                                       |                           | formation 2012             | Gen of bid to All by | an birrire | i water calc., ca | 0.000           | 117.1  | in months from the |      |                   |                  |                |
| Type here to march                                                    |                           | 0 = 🕐 🚍                    | <b>İİ</b> 📦          | e          | -1 0              |                 |        |                    |      |                   | ~ 6 5            | 10.00 m 10     |

9.3.1 On click of hyperlink of GSTIN, Reg form 16 is displayed. Action button displays 'Query History and Approval History'

|                                                                                               |                                        | Concellation of Reportation by Tax Payer                          | - Mozilla Firefox                       |                                |
|-----------------------------------------------------------------------------------------------|----------------------------------------|-------------------------------------------------------------------|-----------------------------------------|--------------------------------|
| a Carcellation of Regis + +                                                                   |                                        | - Communication addance to the sector                             | e type of excella United                |                                |
| . (I) mystern med governer and an                                                             |                                        |                                                                   | 1 gt [[0, Search                        | 08460 =                        |
| Central Based of Indirect Texes and Chatterns<br>Microry of Finance - Organization of Revenue |                                        |                                                                   |                                         | 🛓 n 🚁 🎀                        |
| Rese . ACC Terry Designation - Report territory                                               | 100 (D - 279 kind #1                   | INCOMENTAR   RANGE FARMER CORDAR                                  |                                         | Bass and E                     |
| Augher alter Talk Line Carcal Registration And                                                | the List for Tax Paper . It            |                                                                   |                                         |                                |
| 0                                                                                             |                                        | GST REG-16 (two field<br>Application for Cancellation of R        |                                         |                                |
| ARM MG                                                                                        | ESTIN<br>HERMACHONER                   | Cancellation Applied Date<br>2940 002                             | Registration Type<br>OldeR Registration | Application Status<br>Reported |
| Signatory<br>TexPayer Details                                                                 | Lingd Barts                            | 3. Tadi Nati                                                      | s Tany                                  |                                |
| METERING RECORDER                                                                             | Produktion Configuration Configuration |                                                                   |                                         |                                |
|                                                                                               | inerest of                             | an in General Addition of Alexandrian (Marchael Cont., (19), (19) | to 201211 Innovation                    |                                |

9.3.2 'Query History" displays the list of query raised by officer as in the below screen.

|                   |                                                                            |                           |                   | Cancellation of Re                  | gistration by fas Payer  | - Mozilla Firefox                     | 1. A . A                                           |
|-------------------|----------------------------------------------------------------------------|---------------------------|-------------------|-------------------------------------|--------------------------|---------------------------------------|----------------------------------------------------|
| a carcellation of | Replica + (+                                                               |                           |                   |                                     |                          |                                       |                                                    |
| + @inesterne      | ibec govin the area pit up                                                 |                           |                   |                                     |                          | 0.0                                   | ext 0.0 + e 0 =                                    |
| Count Saud at     | batteri Tassi and Currani<br>- Septement of Jennis<br>- Tassarius (Tassari |                           | List.e            | f Querice                           |                          | _                                     | <u></u> + 1, 000                                   |
| Barras Same       | artis III - Englishing and a                                               |                           | Paraaa<br>61-04-2 | al Hearing Date                     |                          | Personal Mearing Time<br>1.00 per     |                                                    |
| 0                 |                                                                            |                           | Sil-              | field Name                          | Statulard<br>Depertphese | Query Rated by<br>Officer             |                                                    |
|                   | and the sector sector                                                      | Sans<br>TRANSP            | 1                 | Address for Future<br>Consequencies | varante Mubilo namber    | Please provide valid mobile<br>nember | Aparliation Tables                                 |
| Sufeyer Details   | Processor Place of Revised                                                 | a - Address for fators of |                   | Careothing Datate                   | Реши зресту              | phone proces dotain                   | die Nation Flat details 637 Paul Details Decements |
| TanPayer Data     | in .                                                                       |                           |                   |                                     |                          |                                       |                                                    |
| 1. Series         |                                                                            | 3 (ga) in<br>2007 (m      |                   |                                     | - Sydd Auto              | s.ter                                 |                                                    |
|                   |                                                                            | and the second second     | -                 | all the second division of          |                          | la de las deservoires                 |                                                    |
| ,P Type here      | e to march                                                                 | 0 🛤                       |                   |                                     |                          |                                       | C Streen Res                                       |

## 9.3.3 'Approval History' displays the rejection remarks entered by officer.

|                                                                                                    | Carte                              | whether of Re                            | gistration by Ia | s Payer - P            | Anzille Firefox                                                                        |          | (2)4 B                                                                        |
|----------------------------------------------------------------------------------------------------|------------------------------------|------------------------------------------|------------------|------------------------|----------------------------------------------------------------------------------------|----------|-------------------------------------------------------------------------------|
| a Carcellation of Regist. + +                                                                                                    |                                    | 111111-1-1-1-1-1-1-1-1-1-1-1-1-1-1-1-1-1 | owani - 2257     |                        | Sector Collinson                                                                       |          |                                                                               |
| 6 0 maystares dec.gov/hitter: wire pit-up                                                                                                    |                                    |                                          |                  |                        |                                                                                        | 17 R 3ek | 0 0 0 0 0 0 0                                                                 |
| Control Sead of Dataset Taxes and Communications<br>United of Factor Department of Fernance                                                                                                    | Bemarks of                         | Approxima                                | Antherity        |                        |                                                                                        |          | <u>1 * 1</u> * 1                                                              |
| Auflithe Tanta Constitution and States and States and                                                                                                    | Contraction of                     |                                          |                  |                        | 011274                                                                                 |          |                                                                               |
| 0                                                                                                    | Other Same                         | Sequite                                  | familie          | Titre                  | Branks<br>Concerne                                                                     |          |                                                                               |
| anti Air<br>Antibuseren antibuse<br>Tacheyer Datalis, Principal Place of Spanness, Address for fair<br>Signatury                                                                                                    | 270006-8-123-<br>Seat              | Lartender                                | annice coppose   | er te 202<br>til teler | Technyer est<br>repfielt, herein<br>repfielt, herein<br>repetition the<br>cancellation | Ľ,       | Aparication Status<br>System<br>Return Plad details SST Paid Secure Operators |
| TexPayor Details                                                                                                    |                                    |                                          |                  |                        |                                                                                        | 0        |                                                                               |
| 1.000 - 200 - 200 | aga kurwa<br>Ing ing ang kurwa kur |                                          |                  | need Marrier, S        | Ter:                                                                                   |          |                                                                               |
| 🗈 🔎 Type beek to march 🛛 🖸                                                                                                    | - 0 - 0                            |                                          | -1 0             | Carolu a               | a jaa jaat in jaarah                                                                   |          | ^ & ₽ 00.00                                                                   |

\*\*\*